# Comment sécuriser, partager, sauvegarder et restaurer des fichiers dans un environnement informatique en groupe de travail

| <u>1</u> | PRESENTATION DE CE DOCUMENT :                                                    | <u> 3</u>  |
|----------|----------------------------------------------------------------------------------|------------|
| 1.1      | <b>O</b> U TROUVER CE DOCUMENT :                                                 | 3          |
| 1.2      | <b>O</b> BJECTIFS DE DOCUMENT :                                                  | 3          |
| 2        | SECURISATION ET PARTAGE DES DONNEES                                              | 4          |
| 2.1      | PRE-REQUIS :                                                                     | 4          |
| 2.1      | 1 VERIFICATION VERSION DU SYSTEME D'EXPLOITATION ·                               |            |
| 2.1.     | 2 TABLEAU D'INFORMATION A REMPLIE PAR LE CHEF D'ENTREPRISE                       | 4          |
| 2.1.     | 3 CONFIGURATION DU OU DES DISQUES OU LES DONNEES SONT SITUEES :                  | 4          |
| 2.1.     | 4 DESACTIVATION DU PARTAGE DE FICHIERS SIMPLES                                   | 5          |
| 2.1.     | 5 DESACTIVATION DE L'ECRAN D'ACCUEIL DE WINDOWS XP :                             | 5          |
| 2.1.     | 6 CONFIGURATION DU PARE FEU :                                                    | 6          |
| 2.1.     | 7 DEFINIR UN MOT DE PASSE POUR LE COMPTE ADMINISTRATEUR SUR LA STATION QUI PARTA | GE         |
| LES      | DONNEES :                                                                        | 6          |
| 2.2      | PROCEDURE POUR SECURISER ET PARTAGER DES DOSSIERS SUR UNE STATION DE TRAVAIL     | Ĺ          |
| WI       | NDOWS XP PRO :                                                                   | 8          |
| 2.2.     | 1 CREATION D'UN DOSSIER :                                                        | 8          |
| 2.2.     | 2 CREATION DES COMPTES UTILISATEURS DES UTILISATEURS QUI DOIVENT ACCEDER AUX 2   |            |
| DOS      | SSIERS SUR LE SERVEUR DE FICHIERS WINDOWS XP :                                   | 8          |
| 2.2.     | 3 CREER DES GROUPES ET AJOUTER LES UTILISATEURS AUX GROUPES :                    | 8          |
| 2.2.     | 4 DEFINIR DES PERMISSIONS :                                                      | 9          |
| 2.2.     | 5 REINITIALISER DES PERMISSIONS SUR LES FICHIERS DANS LES DOSSIERS:              | . 11       |
| 2.2.     | 6 PARTAGER LE DOSSIER :                                                          | . 12       |
| 2.2.     | ACCES AUX DONNEES DEPUIS UNE STATION DE TRAVAIL :                                | . 12       |
| 2.3      | MISE EN PLACE DE L'AUDIT DES ACCES :                                             | . 15       |
| 2.3.     | 1 PROCEDURE DE MISE EN PLACE :                                                   | . 15       |
| 2.3.     | 2 EXPLOITATION DE L'AUDIT :                                                      | . 17       |
| 2.3.     | 3 SUPPRESSION DU CONTENU DU JOURNAL DE SECURITE :                                | . 19       |
| <u>3</u> | SAUVEGARDE :                                                                     | <u>.20</u> |
| 3.1      | PRE-REQUIS :                                                                     | . 20       |
| 3.1.     | 1 TABLEAU D'INFORMATION A REMPLIR PAR LE CHEF D'ENTREPRISE :                     | . 20       |
| 3.1.     | 2 MODIFICATION DE MOT DE PASSE ADMINISTRATEUR :                                  | . 20       |
| 3.1.     | 3 PRE-REQUIS AU NIVEAU WINDOWS XP :                                              | . 20       |
| 3.1.     | 4 PRE-REQUIS AU NIVEAU DES DISQUES :                                             | . 20       |
| 3.1.     | 5 POLITIQUE DE SAUVEGARDE :                                                      | . 21       |
| 3.1.     | 6 PROCEDURE DE SAUVEGARDE :                                                      | . 21       |
| 3.2      | SURVEILLANCE TACHE DE SAUVEGARDE :                                               | . 25       |
| 3.3      | COMPLEMENT D'INFORMATIONS SUR NTBACKUP :                                         | . 26       |
| 4        | PROCEDURE DE RESTAURATION                                                        | .27        |

# 1 PRESENTATION DE CE DOCUMENT :

#### 1.1 Où trouver ce document :

Ce document a été écrit par M. Guillaume MATHIEU. Une version électronique est disponible sur <u>http://msreport.free.fr</u>. Une version au format PDF peut être téléchargée à l'adresse suivante :

http://msreport.free.fr/articles/Secure share audit save restore data workgroup.pdf

### 1.2 Objectifs de document :

Ce document explique comment sécuriser, partager, auditer, sauvegarder et restaurer des données dans un environnement en groupe de travail.

Il s'adresse tout particulièrement à des TPE (moins de 10 personnes) dont le budget n'est pas suffisant pour acheter un serveur Windows 2003 / Windows 2008 et une solution de sauvegarde.

# 2 SECURISATION ET PARTAGE DES DONNEES

#### 2.1 Pré-requis :

#### 2.1.1 Vérification version du système d'exploitation :

Afin de mettre en œuvre cette solution de sécurisation et de partage de dossier, il faut être sous Windows XP Pro SP2 et/ou Windows 2000 Pro.

Pour connaître la version de Windows, aller dans Démarrer | Exécuter puis taper « Winver ».

| À propos de Windows 🛛 🔀                                                                                                    |
|----------------------------------------------------------------------------------------------------|
| Copyright © 1985-2001<br>Microsoft Corporation                                                                                            |
| Microsoft ® Windows<br>Version 5.1 (numéro 2600.xpsp_sp2_rtm.040803-2158 : Service Pack 2)<br>Copyright © 1981-2001 Microsoft Corporation |
| La licence de ce produit est accordée conformément aux<br>termes du <u>Contrat de Licence Utilisateur Final</u> à :                       |
| Mémoire physique disponible : 261 616 Ko                                                                                                  |
| <u> </u>                                                                                                    |

#### 2.1.2 Tableau d'information à remplir par le chef d'entreprise :

Le chef d'entreprise doit remplir ce tableau afin de valider son besoin (quelles données doivent être partagées).

| Prénom / Nom (pour chaque personne<br>qui accède à la ressource) | Ressources / données | Niveau d'accès |
|------------------------------------------------------------------|----------------------|----------------|
|                                                                  |                      |                |
|                                                                  |                      |                |

#### 2.1.3 Configuration du ou des disques où les données sont situées :

Attention, on ne peut sécuriser des dossiers / fichiers que si les partitions sont formatées en NTFS. Si ce n'est pas le cas, il est possible de convertir une partition FAT32 en NTFS avec l'outil « *convert* » sans perdre les données sur la partition FAT32.

Pour convertir un disque c:\ de FAT32 vers NTFS, aller dans *Démarrer* | *Exécuter* puis taper *cmd*. Dans l'invite de commande Windows, taper la commande

convert c: /FS :NTFS

La capture d'écran ci-dessous montre la commande à taper pour convertir la partition E en FAT32 vers le format de fichiers NTFS.

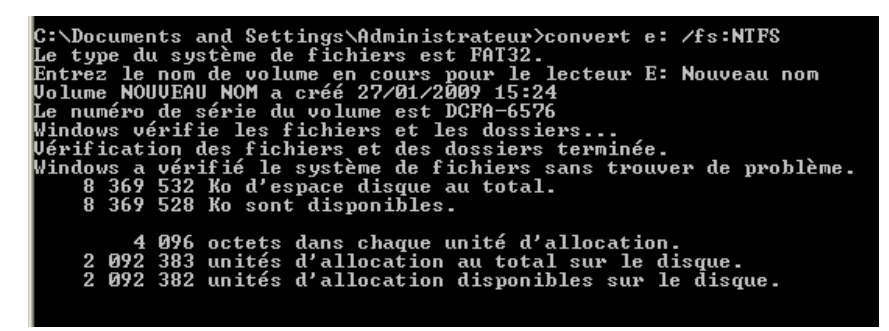

#### Remarque :

- La conversion du disque C ne pourra se faire qu'au redémarrage de la machine.
- Il est nécessaire de taper le nom du disque pour le convertir vers le format NTFS (vérification avant conversion).

 La commande CONVERT ne permet pas de passer de convertir une partition NTFS en une partition FAT32. Il est nécessaire de reformater la partition (sauvegarder les données avant formatage)

#### 2.1.4 Désactivation du partage de fichiers simples

Au niveau de l'explorateur Windows, aller dans le menu « *Outils »* | « *Options des dossiers »* puis cliquer au niveau de l'onglet « *Affichage* ».

L'onglet « Sécurité » apparaît alors au niveau des propriétés d'un dossier.

| Options des dossiers                                                                                                    | ? X         Propriétés de Documents and Settings         ? X                                                                                                    |
|----------------------------------------------------------------------------------------------------|----------------------------------------------------------------------------------------------------|
| Général       Affichage       Types de fichiers       Fichiers hors connexion         Affichage       des dossiers       Vous pouvez appliquer l'apparence (telle celle utilisée pour les détails ou les titres) que vous utilisez pour ce dossier à tous vos dossiers.         Appliquer à tous les dossiers       Réinitialiser tous les dossiers                                                                                                    | Général Partage Sécurité Personnaliser<br>Noms d'utilisateur ou de groupe :<br>Administrateurs (XPTEST\Administrateurs)<br>SYSTEM<br>Dut le monde<br>Utilisateurs (XPTEST\Utilisateurs)<br>Utilisateurs avec pouvoir)                        |
| Paramètres avancés :<br>Afficher les fichiers et dossiers cachés<br>Afficher les fichiers et dossiers cachés<br>Masquer les extensions des fichiers dont le type est connu<br>Masquer les fichiers protégés du système d'exploitation (recommandé)<br>Mémoriser les paramètres d'affichage de chaque dossier<br>Ne pas mettre les miniatures en cache<br>Ouvrir les fenêtres des dossiers dans un processus différent<br>Rechercher automatiquement les dossiers et imprimantes partagés<br>Restaurer les fenêtres de dossiers ouvertes lors de la prochaine ouvertur<br>Utiliser le partage de fichiers simple (recommandé) | Autorisations pour Administrateurs Autoriser Refuser Contrôle total Modification Lecture et exécution Alfichage du contenu du dossier Ecriture Ecriture Ecriture Pour définir des autorisations spéciales ou des paramètres avancés, cliquez |
| Paramètres par défa OK Annuler Appl                                                                                                    | iguer OK Annuler Appliquer                                                                                                    |

#### Remarque :

• Le « Partage de fichiers simple » ne peut pas être désactivé sous Windows XP Home.

#### 2.1.5 Désactivation de l'écran d'accueil de Windows XP :

L'écran d'accueil de Windows permet d'afficher les comptes utilisateurs de la base SAM local du Windows XP sous forme d'icône sur laquelle on clique. Cela permet de n'avoir à retenir que le mot de passe et non le nom d'ouverture de session (login).

Cependant quand on dispose d'un grand nombre de compte, il peut s'avérer désagréable de voir s'afficher le nom de tous les comptes utilisateurs.

Pour cette raison, PROSERVIA vous préconise de désactiver l'écran d'accueil sur les stations de travail Windows XP Pro qui vont servir de serveurs de fichiers.

Pour cela, dans le panneau de configuration, aller dans « *Démarrer »* | « *Panneau de Configuration »* | « *Comptes Utilisateurs »*.

Cliquer sur « Modifier la manière dont les utilisateurs ouvrent et ferment une session ».

Cliquer sur « Annuler » au niveau de la boîte de dialogue pour les paramètres des fichiers hors connexion.

| 🥮 Comptes d'utilisateurs                                                                                                    | 🔟 🗖 🗖                                                                                                    | 😫 Comptes                                                      | d'utilisateurs                                     |                                                                                                    |
|----------------------------------------------------------------------------------------------------|----------------------------------------------------------------------------------------------------|----------------------------------------------------------------|----------------------------------------------------|----------------------------------------------------------------------------------------------------|
| 🕒 Précédent 🕤 😫 Début                                                                                                    |                                                                                                    | Précédent                                                      | : 📀 🕵 Début                                        | •                                                                                                    |
| Ade sur<br>(2) Control d'ubischeurs<br>(3) Poet de combis<br>(3) Poet de combis<br>(3) Poet de combis<br>(3) Poet d'ubischeur<br>(3) Charger d'ubischeur | Consistence and address of the second second secon | Täches ap<br>Gifer lis co<br>Aide sur<br>(a) Option<br>session | parentées<br>notes<br>d'ouverture de<br>Compt<br>2 | Selectionnez les options d'ouverture et de<br>femeter de session<br>Meret de de session<br>Meret de de sette de la de de de sette de la de de de de de de de de de de de de de |

Décocher la case « Utiliser l'écran d'accueil » et cliquer sur « Appliquer les options ».

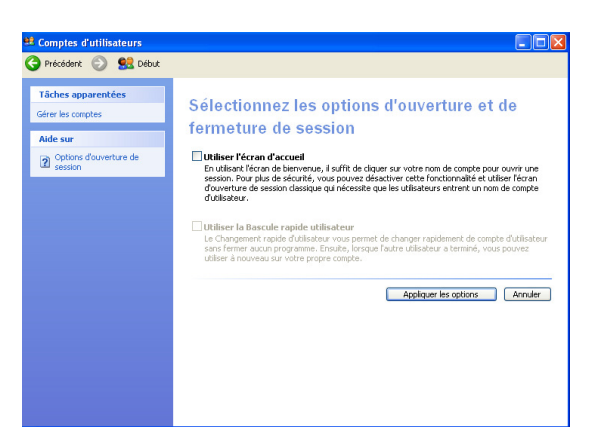

#### 2.1.6 Configuration du pare feu :

#### Le pare feu doit être activé mais configuré avec comme exceptions entre le service de « Partage de fichiers et d'imprimantes ».

Pour cela, aller dans « Démarrer » | « Panneau de configuration » puis double cliquer sur « Pare feu Windows ». Au niveau de l'onglet « Général », le pare feu doit être activé.

Au niveau de l'onglet « Exceptions », les programmes et services suivants doivent être cochés :

Partage de fichiers et d'imprimantes : pour faire permettre l'accès distant aux fichiers partagés.

#### 2.1.7 Définir un mot de passe pour le compte administrateur sur la station qui partage les données :

#### Ouvrir une session avec le compte « administrateur ».

Si celui-ci ne s'affiche pas à l'ouverture de session (en mode écran d'accueil Windows XP Pro, faire la combinaison de touches suivantes au clavier CTRL ALT SUPPR.

Cela permet d'afficher l'écran d'accueil standard de Windows.

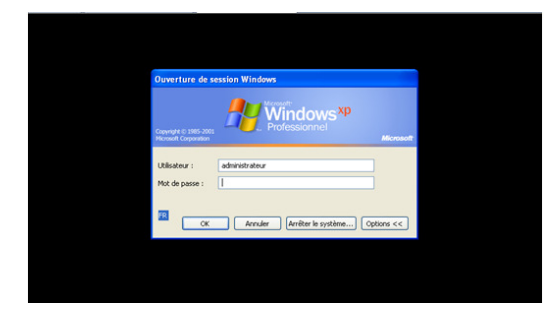

Une fois la session « administrateur » ouverte, aller dans « Démarrer » | « Panneau de Configuration » | « Comptes Utilisateurs ».

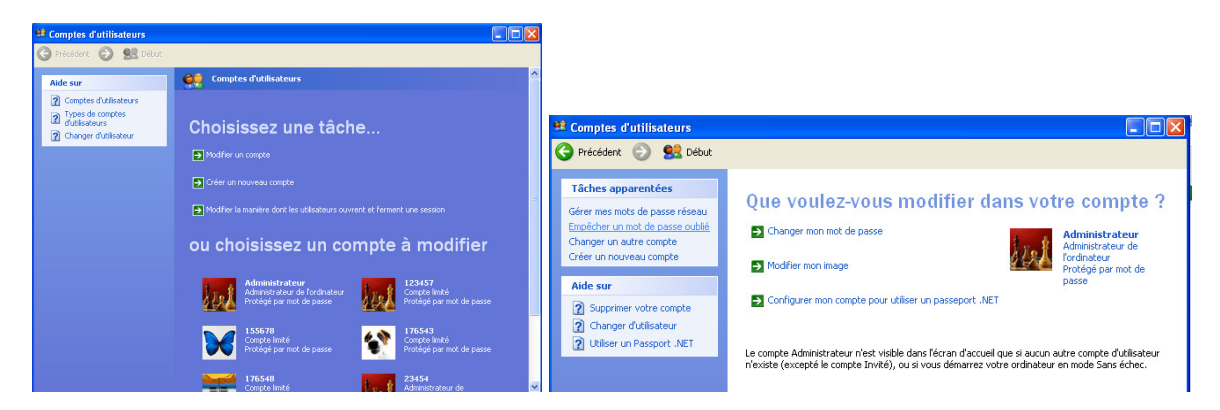

Sélectionner « Administrateur » puis cliquer sur « Changer mon mot de passe ». Vous devez alors saisir votre ancien mot de passe puis le nouveau mot de passe.

Attention cette étape est différente d'une réinitialisation d'un mot de passe (qui fait perdre l'accès aux données chiffrées avec EFS) car on doit saisir son ancien mot de passe (pas de perte de données chiffrées avec EFS dans le cas d'un changement de mot de passe).

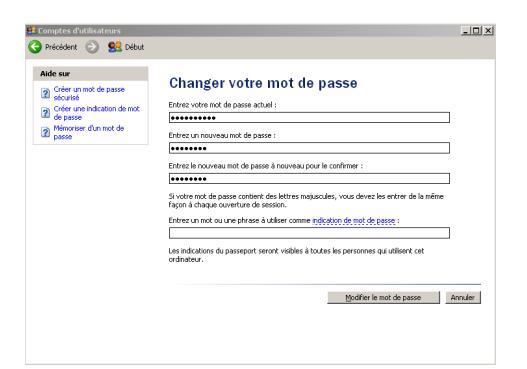

#### **Remarque :**

 <u>Il est nécessaire d'appliquer cette procédure car une réinitialisation d'un mot de passe peut</u> empêcher l'accès aux fichiers chiffrés avec EFS (la récupération des données perdues n'est pas toujours possible mais toujours couteuse).

# 2.2 Procédure pour sécuriser et partager des dossiers sur une station de travail Windows XP Pro :

#### 2.2.1 Création d'un dossier :

Sur chaque station de travail jouant le rôle de serveurs de fichiers, aux deux répertoires sont à créer à la racine de C selon la convention de nommage :

- Service\_lecture
- Service\_modifiable

Attention, le déplacement d'un fichier dans ces répertoires conserve les anciennes permissions. Il sera nécessaire de réactiver l'héritage sur les fichiers en cas de problème d'accès.

# 2.2.2 Création des comptes utilisateurs des utilisateurs qui doivent accéder aux 2 dossiers sur le serveur de fichiers Windows XP :

Il faut créer les comptes utilisateurs de tous les utilisateurs qui vont accéder à ce serveur de fichiers. Pour cela, aller dans *Démarrer* | *Panneau de configuration* | *Outils d'administration* | *Gestion de l'ordinateur*.

Au niveau de la console « *Gestion de l'ordinateur* », aller dans « *Utilisateurs et groupes locaux* » | « *Utilisateurs » et faire un clic droit « Nouvel utilisateur » sur « Utilisateurs ».* Configurer le compte pour que le mot de passe n'expire pas.

#### 2.2.3 Créer des groupes et ajouter les utilisateurs aux groupes :

Si le niveau d'accès est le même pour tous les collaborateurs du responsable, créer un seul groupe. Si le niveau d'accès est différent, créer un groupe par type d'accès.

Si les différences sont trop importantes, il faudra créer un groupe par type d'accès (lecture ou lecture / écriture) et pour chaque ressource.

#### Exemple complexe : 10 personnes dans un service qui n'ont pas les mêmes niveaux d'accès :

- User1, User2, User3, User4, User5 ont le droits de lecture uniquement sur le dossier Test1
- User6, User7, User8, User9, User10 ont le droit de lecture / écriture sur le dossier Test1
- User1, User2 ont le droit ont le droits de lecture uniquement sur le dossier Test2.
- User3, User4, User5, User6, User7, User8, User9, User10 ont le droit de lecture / écriture sur le dossier Test2.

#### La solution : 10 personnes dans un service qui n'ont pas les mêmes niveaux d'accès :

- Créer 4 dossiers, 10 utilisateurs et 4 groupes et les configurer comme suit :
- Test1\_Lecture : créer le groupe Test1\_Lecture et ajouter les utilisateurs User1, User2, User3, User4, User5 dans ce groupe. Définir des permissions lecture pour le groupe Test1\_Lecture sur le dossier Test1\_Lecture.
- Test1\_Modifiable : créer le groupe Test1\_Modifiable et ajouter les utilisateurs User6, User7, User8, User9, User10 dans ce groupe. Définir des permissions Modifier (lecture / écriture) pour le groupe Test1\_Modifiable sur le dossier Test1\_Modifiable.
- Test2\_Lecture : créer le groupe Test2\_Lecture et ajouter les utilisateurs User1, User2 dans ce groupe. Définir des permissions lecture pour le groupe Test2\_Lecture sur le dossier Test2\_Lecture.
- Test2\_Modifiable : créer le groupe Test2\_Modifiable et ajouter les utilisateurs User3, User4, User5, User6, User7, User8, User9, User10 dans ce groupe. Définir des permissions Modifier (lecture / écriture) pour le groupe Test2\_Modifiable sur le dossier Test2\_Modifiable.

Déplacer/copier les données de TEST1 dans TEST1\_Lecture ou TEST1\_Modifiable Déplacer/copier les données de TEST2 dans TEST2\_Lecture ou TEST2\_Modifiable

#### Remarque :

 Attention, si vous fêtes un déplacement des données, les permissions du répertoire source sont conservées et peuvent être en contradiction avec le répertoire cible. Il faudra alors réinitialiser les permissions sur tous les dossiers enfants au niveau des dossiers TEST1\_Lecture, TEST1\_Modifiable, TEST2\_Lecture ou TEST2\_Modifiable. Voir paragraphe 1.2.5 de ce document.

#### Procédure pour créer un groupe et ajouter les utilisateurs dans un groupe :

Créer un groupe pour identifier les utilisateurs (qui porte le nom du service). Exemple : MSREPORT (ou compta...).

| 島 Gestion de l'ordinateur                                                                                                    |                                                                                                    | Nouveau group                                            | e 🤋 🔀              |
|----------------------------------------------------------------------------------------------------|----------------------------------------------------------------------------------------------------|----------------------------------------------------------|--------------------|
| Gestion de l'ordinateur     Fichier Action Affichage Fenêtre ?     Fichier Action Affichage Fenêtre ?     Gestion de l'ordinateur (local)     Gostervateur (local)     Gostervateur d'événements     Gostervateur d'événements     Gostervateurs     Gostervateurs     Gosterva | Description<br>Les menhres du groupe Administrat<br>Prend en charge la réplication des fic<br>Les membres du groupe purviés disp<br>Les membres du groupe Diviseturs<br>Les membres du groupe Utiliseturs<br>Les membres du groupe Utiliseturs<br>Les membres de ce groupe disposen<br>Groupe pour le centre d'aide et de s | Nom du groupe :<br>Description :<br>Membres :<br>Ajouter | ve ? X<br>Msreport |
|                                                                                                    |                                                                                                    |                                                          | Créer Fermer       |
| Crée un nouveau groupe local.                                                                                                    |                                                                                                    |                                                          |                    |

Pour ajouter les utilisateurs dans un groupe :

Aller dans « *Utilisateurs et Groupes* » | « *Groupes* » puis double cliquer sur le nom du groupe. Cliquer sur « *Ajouter* » puis sur « *Avancé* » dans la fenêtre « *Sélectionner des utilisateurs* ».

| 🛢 Gestion de l'ordinateur            | Propriétés de Msreport |                                                                                                    |
|--------------------------------------|------------------------|----------------------------------------------------------------------------------------------------|
| 📕 Fichier Action Affichage Fenêtre ? | Général                |                                                                                                    |
|                                      | Mireport               |                                                                                                    |
|                                      | Resolution:            | Sélectionnez Utilisateurs         Image: Comparison of the second of the second of |

Cliquer ensuite sur Rechercher et sélectionner les utilisateurs ajouter dans le groupe. Cliquer sur OK deux fois pour valider la manipulation.

Remarque :

 Je peux sélectionner plusieurs comptes en maintenant la touche CTRL appuyée (sélection individuelle) ou la touche SHIFT (majuscule temporaire).

#### 2.2.4 Définir des permissions :

Une fois les groupes créés, il faut positionner les permissions au niveau des dossiers en utilisant les groupes que l'on vient de créer.

Pour cela, il faut commencer par supprimer l'héritage sur chaque dossier racine à partager (le premier dossier est pour l'accès en lecture, le deuxième dossier est pour l'accès en écriture).

#### Complément d'information sur l'héritage :

 L'héritage des permissions, c'est le fait qu'un dossier enfant hérite par défaut des permissions du dossier parent (dossier dans lequel il se trouve). Les permissions héritées apparaissent sous forme de cases grises que l'on ne peut pas modifiées au niveau de l'onglet « Sécurité ».

#### Pour supprimer l'héritage :

- Aller dans les propriétés de chaque dossier, onglet « Sécurité » :
- Cliquer sur « Paramètres avancées ».
- Décocher la case « Hérite de l'objet parent les entrées d'autorisation qui s'appliquent aux objets enfants ».

| Propriétés de BNI_modifiable                                                                                                    | Paramètres de sécurité avancé pour BNI_modifiable                                                                                                    |     |  |  |  |
|----------------------------------------------------------------------------------------------------|----------------------------------------------------------------------------------------------------|-----|--|--|--|
| Général Partage Sécurité Partage Web Personnaliser                                                                                                    | Autorisations Audit Propriétaire Autorisations effectives                                                                                                    | _   |  |  |  |
| Noms d'utilisateur ou de groupe :<br>Administrateur (SRVFICHIERSVAdministrateur)                                                                                                    | Pour afficher davantage d'informations concernant les autorisations spéciales, sélectionnez une<br>autorisation puis cliquez sur Modifier.                                                                                                    |     |  |  |  |
| Administrateurs (SRVFICHIERS\Administrateurs)     CREATEUR PROPRIETAIRE                                                                                                    | Type Nom Autorisation Héritée de Appliquer à                                                                                                    |     |  |  |  |
| SVSTEM     Ditisateurs (SRVPICHIERS/Utilisateurs)     Ajouter Supprimer     Autorisations pour Administrateur     Autorisations pour Administrateur     Autorisations     Dominie toxid     Dominie toxid | Autoriser         Administrateurs (SRV         Controlle total         C:         Ce doster, les sous-d           Autoriser         SYSTEM         Controlle total         C:         Ce dossier, les sous-d           Autoriser         Administrateur (SRVFI         Controlle total         C:         Ce dossier, les sous-d           Autoriser         CREATEUR PROPRIN         Controlle total         C:         Les sour-dossier et l           Autoriser         Utilisateurs (SRVFICH         Lecture et exéc         C:         Ce dossier, les sous-d           Autoriser         Utilisateurs (SRVFICH         Spécial         C:         Ce dossier et les sous-d           Autoriser         Utilisateurs (SRVFICH         Spécial         C:         Ce dossier et les sous-d           Autoriser         Modifier         Suprimer         Suprimer         Xing |     |  |  |  |
| Lecture  Éciture  Autorisations spéciales                                                                                                    | Hérite de l'objet parent les entrées d'autorisation qui s'appliquent aux objets enfants. Cela inclut les     objets dont les entrées sont spécifiquement définies ici.     Remplacer les entrées d'autorisations de tous les objets enfants par les entrées affichées ici et qui                                                                                                    |     |  |  |  |
| Pour définir des autorisations spéciales<br>ou des paramètres avancés, cliquez<br>sur Paramètres avancés.<br>Paramètres avancés                                                                                                    | └─ s'appliquent aux objets enfants                                                                                                    |     |  |  |  |
| OK Annuler Appliquer                                                                                                    | OK Annuler Appliq                                                                                                    | iet |  |  |  |

Cliquer ensuite sur « Copier » au niveau de la boîte de dialogue « Sécurité ».

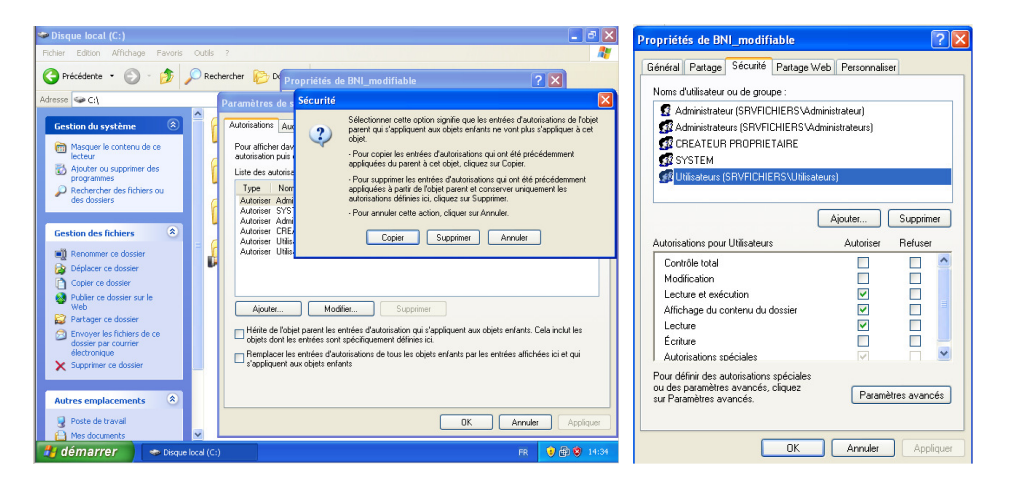

Il faut maintenant donner les bons droits (supprimer les groupes / utilisateurs qui n'ont pas à avoir accès à la ressource).

Par exemple, le groupe « *Utilisateurs* » n'a pas à avoir accès en lecture à ce dossier. Il faut ensuite cliquer sur « *Ajouter* » au niveau de l'onglet Sécurité de la fenêtre « *Propriétés du dossier à partager / sécuriser* » et sélectionner **les groupes** à ajouter.

| Dransiétés de DNI medifishie                                                                                                    |                                                                                                    | Sélectionnez Utilisateurs ou Groupes                                                                                                    | <u> 2 X</u>            |
|----------------------------------------------------------------------------------------------------|----------------------------------------------------------------------------------------------------|----------------------------------------------------------------------------------------------------|------------------------|
| Propriétés de UNI_modifiable  Général Patage Sécurité Patage Web Personnaîser Nome d'ultisateur ou de groupe :                                                                                                    |                                                                                                    | Sélectionnes le type de cet objet :<br>Uthanteurs, Groupes ou Entrés de sécurité intégrées<br>À partir de cet emplacement :<br>Securitoriumes                                        | Types d'objet          |
| Administrateurs (SRVFICHERS Vadministrateurs)     SySTEM     Ajouter     Supprimer                                                                                                    |                                                                                                    | Non:     Connerce par       Description:     Connerce par       Connerce par     Connerce par       Image: Connerce par     Connerce par       Descriptes déscrivés     Connerce par | Colonnes<br>Rechercher |
| Autorisation: pour SYSTEM Autoriser Refuser Controle total V  Modification Lecture et execution V Autorisation: pour System V Lecture et execution Lecture et execution V Lecture V Lecture V Lecture V Autorisations raciciales V | Sélectionnez Utilisateurs ou Groupes     ? X       Sélectionnez le type de cet objet :     Utilisateurs, Groupes ou Entités de sécurité intégrées     Types d'objet       À patri de cet emplacement :     SRVFICHIERS     Emplacement :       SRVFICHIERS     Emplacement : | Nombre de jours depuis la dernière session .                                                                                                    | Annuler                |
| Pou défini des autoriaites spéciales<br>ou des parentes avancés.<br>Paramètres avancés.<br>DK Annuter Appliquer                                                                                                    | Vérifer les nons Vérifer les nons Avancé OK Annuler                                                                                                    |                                                                                                    |                        |

| mechonnez ornisateurs ou Groupes                       | L 🖸 🚺         |
|--------------------------------------------------------|---------------|
| Sélectionnez le type de cet objet :                    |               |
| Utilisateurs, Groupes ou Entités de sécurité intégrées | Types d'obiet |
| À parti de cet employement :                           |               |
| SEVECHERS                                              | Endecements   |
|                                                        | Citylaconanta |
| Requêtes communes                                      |               |
| Non: Commence par 👻                                    | Colonnes      |
|                                                        | Bechevcher    |
| Description: Commence par 👻                            | mechaicher    |
| Comptes désactivés                                     | Aniter        |
| Mot de passe sans date d'expiration                    |               |
|                                                        | 26            |
|                                                        | ~             |
|                                                        |               |
| 05                                                     | Amite         |
| dk.                                                    | Annae         |
| Nom (RDN) Dans le dossier                              | <u>~</u>      |
| 2 IUSR_APCM SRVFICHIERS                                |               |
| TIWAM_APLM SRVHLHEHS                                   |               |
| SRVRCHERS                                              |               |
| Dpérateurs de SRVFICHIERS                              |               |
| Dpérateurs de SRVFICHERS                               |               |
| PREMOTE INT                                            |               |
| EX NEDLAD                                              |               |
| SERVICE LD.                                            | ~             |

Le groupe apparaît alors dans l'onglet sécurité.

Attention par défaut le groupe (Msreport dans notre cas) récupère par défaut le droit en lecture sur le dossier.

Il faut le passer en modifier pour l'accès en lecture / écriture.

| ropriétés de BNI_modifiable                                                                               |                  | ? 🗙          |                                                  |                                                                    |                 |               |
|----------------------------------------------------------------------------------------------------|------------------|--------------|--------------------------------------------------|--------------------------------------------------------------------|-----------------|---------------|
| Général Partage Sécurité Partage                                                                          | Web Personnalis  | er           | Propriétés de                                    | BNI_modifiable                                                     |                 | ? 🛛           |
| Noms d'utilisateur ou de groupe :                                                                         |                  |              | Général Parta                                    | ge Sécurité Partage                                                | Web Personnalis | er            |
| Administrateurs (SRVFICHIERSV                                                                             | Administrateurs) |              | Noms d'utilisal                                  | eur ou de groupe :                                                 |                 |               |
| Msreport (SRVFICHIERS\Msrep                                                                               | ort)             |              | Administrateurs (SRVFICHIERS\Administrateurs)    |                                                                    |                 |               |
| 🕵 SYSTEM                                                                                                  |                  |              | Msreport                                         | (SRVFICHIERS\Msrep                                                 | ort)            |               |
|                                                                                                    |                  |              | 🕵 SYSTEN                                         | 1                                                                  |                 |               |
|                                                                                                    | Ajouter          | Supprimer    |                                                  |                                                                    | Ajouter         | Supprimer     |
| Autorisations pour Msreport                                                                               | Autoriser        | Refuser      | Autorisations r                                  | our Msrenort                                                       | Autoriser       | Befuser       |
| Contrôle total                                                                                            |                  |              | Contrêle tel                                     | al                                                                 |                 |               |
| Modification                                                                                              |                  |              | Modification                                     | u<br>1                                                             |                 |               |
| Lecture et exécution                                                                                      |                  |              | Lecture et                                       | exécution                                                          |                 | H I           |
| Affichage du contenu du dossier                                                                           |                  |              | Affichage o                                      | u contenu du dossier                                               |                 |               |
| Lecture                                                                                                   |                  |              | Lecture                                          |                                                                    |                 |               |
| Ecriture                                                                                                  |                  |              | Écriture                                         |                                                                    | <b>~</b>        |               |
| Autorisations spéciales                                                                                   |                  |              | Autorisation                                     | s spéciales                                                        |                 |               |
| Pour définir des autorisations spéciales<br>ou des paramètres avancés, cliquez<br>sur Paramètres avancés. | Paramè           | tres avancés | Pour définir de<br>ou des param<br>sur Paramètre | es autorisations spéciales<br>ètres avancés, cliquez<br>s avancés. | Parami          | ètres avancés |
| ОК                                                                                                    | Annuler          | Appliquer    |                                                  | ОК                                                                 | Annuler         | Appliquer     |

#### 2.2.5 Réinitialiser des permissions sur les fichiers dans les dossiers:

Attention, le <u>déplacement</u> (pas une copie) d'un fichier d'un répertoire source vers un répertoire cible (les deux répertoires étant sur la même partition) conserve les anciennes permissions. Il sera nécessaire de réactiver l'héritage sur les fichiers en cas de problème d'accès.

Soit deux dossiers :

- C:\Dossier1
- C:\Dossier1\deploy

Si je déplace le dossier « *deploy* » qui était sur le bureau de l'utilisateur dans le dossier C:\Dossier1, ce dossier « *deploy* » conserve ces droits et n'hérite pas des droits accordés sur le dossier C:\Dossier1.

Il faut donc aller sur le dossier C:\Dossier1 et forcer la réinitialisation des droits sur les dossiers.

Pour effectuer cela :

- Au niveau de l'onglet « Sécurité » du dossier Dossier1, cliquer sur « Paramètres avancées ».
- Cocher la case « Remplacer les entrées d'autorisations de tous les objets enfants par les entrées affichées ici et qui s'appliquent aux objets enfants ».

Cliquer ensuite sur « Oui » au niveau du message d'avertissement pour continuer.

| Sécurité |                                                                                                    |  |  |  |  |  |
|----------|----------------------------------------------------------------------------------------------------|--|--|--|--|--|
| 1        | Ceci supprimera les autorisations définies explicitement sur tous les objets enfants et<br>autorisers la propagation des autorisations pouvant être héritées vers ces objets<br>enfants. Seules les autorisations pouvant être héritées qui seront propagées à partir de<br>BNI_modifiable prendront effet.<br>Voulez-vous continuer ? |  |  |  |  |  |
|          | Oui Non                                                                                                    |  |  |  |  |  |

Le résultat est le suivant :

Les cases sont grisées au niveau du répertoire C:\Dossier1\deploy, ce qui montre que j'hérite du répertoire parent C:\Dossier1.

#### 2.2.6 Partager le dossier :

Il faut maintenant partager le dossier.

Pour cela :

- Aller dans les propriétés du dossier puis dans l'onglet « Partage ».
- Sélectionner « Partager le dossier ».
- Cliquer sur le bouton « *Mise en cache* ». Désactiver alors la mise en cache hors connexion.
- Cliquer ensuite sur le bouton « Autorisations ». Quand on partage un dossier, on a par défaut le droit Lecture pour tout le monde. Mettre « Tout le monde » en « Contrôle Total ». Les permissions qui s'appliquent réellement sont le cumul le plus restrictif entre les permissions NTFS et les permissions de partage. Donc il faut désactiver les permissions de partage pour simplifier l'administration (Contrôle Total pour tout le monde au niveau des permissions de partage).

| Paramètr | es de o      | cache                          |                                     |                             |                             | ?                  |
|----------|--------------|--------------------------------|-------------------------------------|-----------------------------|-----------------------------|--------------------|
|          | Vous<br>cach | pouvez spécil<br>e local quand | fier si les fichi<br>d'autres persi | ers de ce do<br>onnes y acc | ossier partagé so<br>èdent. | ont inclus dans un |
| Auto     | oriser la n  | nise en cache                  | des fichiers c                      | lans ce dos                 | sier partagé —              |                    |
| Paramè   | tre :        |                                |                                     |                             |                             | ~                  |
|          |              |                                |                                     |                             |                             |                    |
|          |              |                                |                                     |                             |                             |                    |
|          |              |                                |                                     |                             |                             |                    |
|          |              |                                |                                     |                             |                             |                    |
|          |              |                                |                                     |                             | OK                          | Annuler            |

#### 2.2.7 Accès aux données depuis une station de travail :

La première étape consiste à faire un test de connectivité réseau entre la station de travail et le serveur de fichier.

Pour cela, faire un ping du serveur de fichier.

Aller dans « *Démarrer* » | « *Exécuter* » puis taper « *cmd* » et lancer la commande « *ping nom\_serveur* ». Vous devez alors obtenir « *Réponse de IP\_serveur* » si tout marche bien.

| C:\WINDOWS\system32\CMD.exe                                                                                                    | - 🗆 X |  |  |  |  |  |  |  |
|----------------------------------------------------------------------------------------------------|-------|--|--|--|--|--|--|--|
| Microsoft Windows XP Eversion 5.1.2600]<br>(C) Copyright 1985-2001 Microsoft Corp.                                                                                                    |       |  |  |  |  |  |  |  |
| C:\Documents and Settings\176152>PING SRUMSREPORT                                                                                                    |       |  |  |  |  |  |  |  |
| Envoi d'une requête 'ping' sur SRUMSREPORT [192.168.90.2] avec 32 octets de<br>ées :                                                                                                    | donn  |  |  |  |  |  |  |  |
| Réponse de 192.168.90.2 : octets=32 temps<1ms TTL=128<br>Réponse de 192.168.90.2 : octets=32 temps<1ms TTL=128<br>Réponse de 192.168.90.2 : octets=32 temps<1ms TTL=128<br>Réponse de 192.168.90.2 : octets=32 temps<1ms TTL=128 |       |  |  |  |  |  |  |  |
| Statistiques Ping pour 192.168.90.2:<br>Paquets : envoyés = 4, recus = 4, perdus = 0 (perte 0x),<br>Durée approximative des boucles en millisecondes :<br>Minimun = Oms, Maximun = Oms, Moyenne = Oms                            |       |  |  |  |  |  |  |  |
| C:\Documents and Settings\176152>                                                                                                    |       |  |  |  |  |  |  |  |
|                                                                                                    |       |  |  |  |  |  |  |  |
|                                                                                                    |       |  |  |  |  |  |  |  |
|                                                                                                    | -     |  |  |  |  |  |  |  |

On peut accéder aux données partagées de plusieurs manières :

- Via le voisinage réseau. Aller dans l'icône voisinage sur le bureau (aussi accessible par « Panneau de Configuration » | « Connexion Réseau »).
- Via un lecteur réseau : cette méthode est à bannir en groupe de travail car vous ne pouvez pas avoir plus de 10 connexions <u>simultanées</u> à une station de travail Windows XP Pro. Pour créer un lecteur réseau, lancer l'explorateur Windows puis aller dans le menu « *Outils* », « *Connecter un lecteur réseau* ». Il est possible de se connecter avant le compte d'un autre utilisateur.

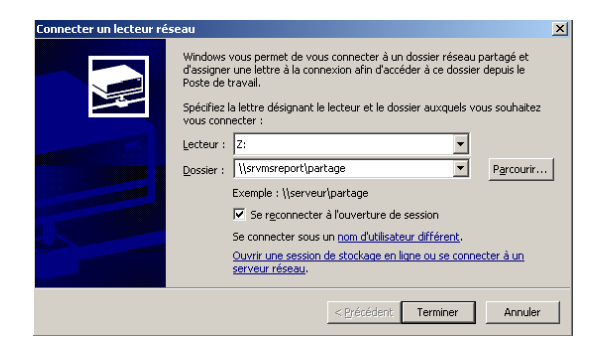

- Via un raccourci sur le bureau. C'est la méthode que l'on va utiliser (voir la suite de ce paragraphe).
- En se connectant directement à la ressource : Pour cela, aller dans « Démarrer » | « Exécuter » et en tapant dans la fenêtre « Exécuter » <u>\\nom serveur fichier\</u>

| Exécute  | · ? 🛛                                                                                                    |
|----------|----------------------------------------------------------------------------------------------------|
|          | Entrez le nom d'un programme, dossier, document ou d'une<br>ressource Internet, et Windows l'ouvrira pour vous. |
| Ouvrir : | \\srvmsreport                                                                                                   |
|          | OK Annuler Parcourir                                                                                            |

Quelque soit la méthode, il faut s'authentifier car on est en groupe de travail, il n'y a donc pas de méthode d'authentification transparente. Bien saisir le nom de l'utilisateur sous cette forme : Nom\_serveur\_fichiers\nom\_d'utilisateur\_sur\_serveur\_fichiers

| Connecter à srvMs    | report 🛛 🛛 🔀               |
|----------------------|----------------------------|
|                      | GE                         |
| Connexion à srvmsrep | port                       |
| Nom d'utilisateur :  | 😴 srvmsreport\176543       |
| Mot de passe :       | •••••                      |
|                      | Mémoriser mon mot de passe |
|                      |                            |
|                      | OK Annuler                 |

L'utilisateur doit en effet s'authentifier avec un compte qui a été créé sur le serveur de fichier (machine distante).

Cocher la case « *Mémoriser le mot de passe* ». Grâce à cette option, il ne sera plus nécessaire de s'authentifier à chaque accès au dossier partagé. Attention, en cas de changement de mots de passe, il faudra aller modifier la valeur enregistré (dans « *Gérer les mots de passe réseaux* ») (voir cidessous pour procédure)

**Remarque :** 

- Si à cette étape, vous avez un message « Accès refusé » au lieu de l'invite d'ouverture de session, désactiver le partage de fichier sur la station de travail Windows XP Pro (le client) et/ou changer le mot de passe du compte utilisateur sur le serveur de fichiers Windows XP Pro. Voir paragraphe 2.1.4 et 2.1.7.
- Vous pouvez avoir un message « Accès refusé » après authentification mais cela indique que vous n'avez tout simplement pas assez de droits.

#### Une fois authentifiée, vous devez visualiser certains partages

- Double clique sur Dossier1
- Normalement, vous pouvez créer un dossier « tests ».

Sur le partage Dossier1, faire un clic droit et créer un raccourci. Cliquer sur Oui

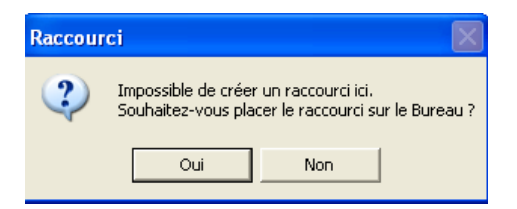

Renommer le raccourci et tester l'accès depuis ce raccourci.

Il faut maintenant demander à l'utilisateur de changer son mot de passe distant : Aller dans « *Démarrer* » | « *Panneau de configuration* » | « *Comptes utilisateurs* ». Cliquer sur l'utilisateur qui a sa session d'ouverte en cours. **On ne peut gérer les mots de passe réseau que pour l'utilisateur en cours de session.** Cliquer sur « *Gérer mes mots de passe réseau* ».

| <ul> <li>Configurer non compte pour utiliser un passeport. NET</li> </ul> | 😫 Comptes d'utilisateurs                                                                                                    |                                                                                                    | 🔦 Noms et mots de passe utilisateur enregistrés 👘 🕐 🔀                                                                                                    |
|---------------------------------------------------------------------------|----------------------------------------------------------------------------------------------------|----------------------------------------------------------------------------------------------------|----------------------------------------------------------------------------------------------------|
|                                                                           | Précédent      Précédent     Précédent | Ourse voorse voorse | Windows peut stocker vos informations d'ouverture de session concernant<br>les emplacements réseau et les sites Web. Pour ajouter une entrée, cliquez<br>sur Ajouter. Pour modifier une entrée existante, sélectionnez-la puis cliquez<br>sur Propriétés.         stromsreport       Ajouter         Supprimer       Supprimer         Propriétés       Propriétés |

Dans la fenêtre « *Noms et mots de passe utilisateur enregistrés* », sélectionner le serveur de fichiers et cliquer sur « *Propriétés* », puis dans la fenêtre « *Propriétés d'information d'ouverture de session »* sur « *Modifier* ». Entrer l'ancien mot de passe et le nouveau.

| Pice       S Completa d'utilisateurs         Pice       Précédent © 100 pice         Idres       Tâches apparentés         Idres       Calera nes moto de passe rése         Encérter un note de passe d'utilisateur       Calera nu norveau comple         Idres       Précédent © 100 pice         Idres       Précédent voit compte         Idres       Précédent voit compte         Idres un nouveau comple       Précédent voit compte         Idres un nouveau comple       Précédent voit compte         Idres un Passport. NAT       Utilier un Passport. NAT | Propriétés d'information sur l'ouverture de… ?<br>Propriétés d'information sur l'ouverture de… ?<br>Protection emplocement résul, pui entre le non de<br>d'utilisateur et le moi de passe à utilise pour y accéder.<br>Serveur :<br>Mon d'utilisateur :<br>Mon d'utilisateur : | npte?           | Modifier votre mot de passe pour le domaine       Image: Ceci va modifier votre mot de passe pour le domaine srvmsreport         Mot de passe précédent :       ••••••••         Nouveau mot de passe :       ••••••••         Confirmer le nouveau mot de passe :       •••••••• |
|----------------------------------------------------------------------------------------------------|----------------------------------------------------------------------------------------------------|-----------------|----------------------------------------------------------------------------------------------------|
| 🛃 démarrer 📄 🖻 5 Explore                                                                                                    | teur Wind 🔹 🚍 Gestion de l'ordinateur 🛛 👯 Comptes d'utilisateurs 🛛 FR 🚺                                                                                                    | 9 9 🗞 🔿 🦁 15:11 | OK Annuler                                                                                                    |

Il est donc possible en groupe de travail de changer le mot de passe d'un compte utilisateur d'une autre base SAM !

#### 2.3 Mise en place de l'audit des accès :

L'audit permet de filtrer les accès (réussite ou échec) à un dossier.

Nous allons voir comment journaliser :

- La création d'un nouveau fichier / dossier.
- La modification d'un fichier/dossier existant.
- La suppression d'un fichier / dossier existant.
- Le changement de propriétaire.
- Le changement de permissions.
- Le fait de renommer un dossier / fichier.

Les informations d'audit sont accessibles dans le journal « Sécurité » de Windows.

Attention, l'analyse de ce journal demeure complexe et nécessite une certaine maîtrise de Windows XP.

#### 2.3.1 Procédure de mise en place :

La mise en place de l'audit nécessite :

- L'activation de l'audit des objets dans les stratégies de groupe local de chaque station de travail Windows XP Pro qui joue le rôle d'un serveur de fichiers. Afin de ne pas surcharger l'audit nous n'activerons que l'audit sur les objets. Toutes les autres formes d'audit seront désactivées.
- Définir la taille du journal de sécurité. Si celui-ci est plein, seuls les utilisateurs qui sont administrateurs pourront ouvrir une session sur la station de travail en local.
- La définition de SACLS au niveau du dossier.

#### Pour activer l'audit des objets :

- Aller dans « Démarrer » ( « Exécuter » et taper dans la commande « gpedit.msc ».
- Aller dans « Configuration Ordinateur » | « Paramètres Windows » | « Paramètres de Sécurité » | « Stratégies locales » | « Stratégies d'audit ». Double cliquer sur « Auditer l'accès aux objets ».

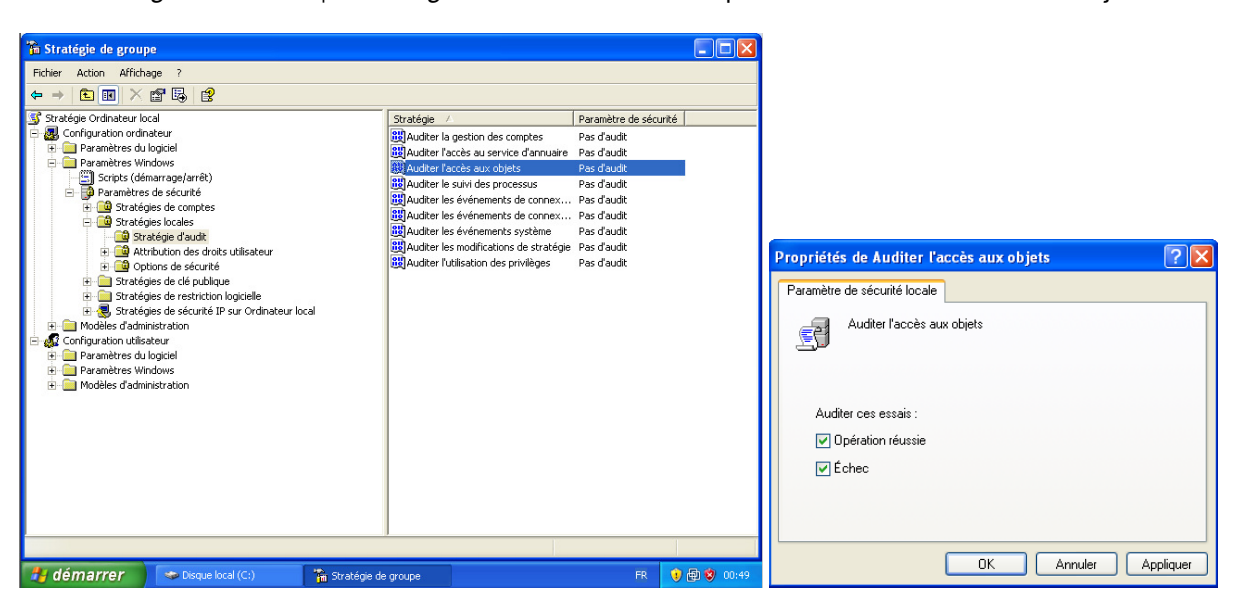

#### Pour définir la taille du journal de sécurité :

- Aller dans « Démarrer » | « Panneau de Configuration » | « Outils d'administration » puis cliquer sur « Gestion de l'ordinateur »
- Développer « Outils Systèmes » | « Observateurs d'événements » | « Sécurité ».
- Faire un clic droit, puis cliquer sur « Propriétés ».
- Dans la fenêtre, « Propriétés de Sécurité », modifier la valeur maximum du journal de sécurité et la définir sur 20032 Ko.
- Définir le paramètre de remplacement sur « Remplacer les événements si nécessaire ». Il ne sera peut être pas possible de retrouver des actions remontant à plusieurs mois sur les dossiers mais on ne risque pas de bloquer l'ouverture de session en saturant le journal de sécurité.

| 县 Gestion de l'ordinateur                                                                                                    |                                                                                                    |                               |                                | Propriétés de Sécurité                                                                                                    |
|----------------------------------------------------------------------------------------------------|----------------------------------------------------------------------------------------------------|-------------------------------|--------------------------------|----------------------------------------------------------------------------------------------------|
| 具 Fichier Action Affichage Fené                                                                                                    | itre ?                                                                                                    |                               | _8×                            | Général Filtrer                                                                                                    |
| ⇔ → 🗈 💽 💣 🖓 🔩 😫                                                                                                    | )                                                                                                    |                               |                                |                                                                                                    |
| Gestion de l'ordinateur (loca)     Gutils système     Goservateur d'événements     Operations Manager     Gosers partagés     Gosers partagés     Gosers partagés     Gosers partagés     Gosens partagés     Gostionnaire de périphérique     Gestionnaire de périphérique     Gestion des disques     Gestion des disques     Services et applications | Type         Date <i>A</i> udit des s<br><i>Q</i> Audit des s<br><i>Q</i> Audit des s<br><i>Q</i> Audit des s<br><i>Q</i> 2/01/2009 | Heure<br>00:49:48<br>18:16:58 | Source<br>Security<br>Security | Nom complet :       Sécurité         Nom du journal :       C:\WINDOWS\System32\config\SecEvent.Evt         Taille :       64.0 Ko (65 536 octets)         Créé le :       dimanche 1 juin 2008 11:49:51         Modifié le :       jeudi 22 janvier 2009 18:19:44         Dernier accès le :       jeudi 22 janvier 2009 18:19:44         Taille de journal       Taille de journal         Taille maximale du journal :       20032 📚 Ko         Lorsque la taille maximale du journal est atteinte :       Image: Remplacer les événements si nécessaire         Remplacer les événements datant de plus de 7 💿 jours       Ne pas remplacer les événements (nettoyage manuel du journal) |
|                                                                                                    |                                                                                                    |                               |                                | Utiliser une connexion à basse vitesse                                                                                                    |
| <                                                                                                    | <)                                                                                                    |                               | >                              | OK Annuler Appliquer                                                                                                    |

#### Définir les SACLS au niveau du répertoire à auditer (surveiller) :

- Aller dans les propriétés du dossier, dans l'onglet « Sécurité ». Cliquer sur « Paramètres avancées ».
- Cliquer sur « Ajouter » et sélectionner le groupe (contenant les utilisateurs accédant à ce dossier) que l'on veut surveiller.
- Dans la fenêtre « Audit de l'entrée pour Dossier1 », sélectionner les cases suivantes :
  - ✓ Création de fichiers / écritures de données
  - ✓ Création de dossiers / ajouts de données
  - ✓ Suppression
  - ✓ Suppression de sous dossier / fichiers
  - ✓ Modifications des permissions
  - Appropriation
- Sélectionner « Remplacer les entrées d'audit sur tous les objets enfants par les entrées qui s'appliquent sur tous les objets enfants qui sont affichées ici ».

| Propriétés de BNI_modifiable 🛛 🛛 🔀                                                                                                    | Paramètres de sécurité avancé pour BNI_modifiable                                                                                                    |
|----------------------------------------------------------------------------------------------------|----------------------------------------------------------------------------------------------------|
| Général       Partage       Sécurité       Partage Web       Personnaliser         Noms d'utilisateur ou de groupe :             Ø Administrateurs (SRVMSREPORT\Administrateurs)             Ø Mareport (SRVMSREPORT\Msreport)              Ø SYSTEM                                                                                                    | Autorisations         Audit         Propriétaire         Autorisations effectives           Pour afficher davantage d'informations concernant les entrées d'audition spéciales, sélectionnez une<br>entrée d'audit puis cliquez sur Modifier.           Entrées d'audit :           Type         Nom         Accès         Héritée de         Appliquer à |
| Ajouter       Supprimer         Autorisations pour SYSTEM       Autoriser       Refuser         Contrôle total       Image: Contrôle total       Image: Contrôle total       Image: Contrôle total         Modification       Image: Contrôle total       Image: Contrôle total       Image: Contrôle total       Image: Contrôle total         Lecture et exécution       Image: Contrôle total       Image: Contrôle total       Image: Contrôle total       Image: Contrôle total         Autorisation activation       Image: Contrôle total       Image: Contrôle total       Image: Contrôle total       Image: Contrôle total         Autorisations sociales       Image: Contrôle total       Image: Contrôle total       Image: Contrôle total       Image: Contrôle total         Pour définit des autorisations spéciales       Image: Contrôle total       Image: Contrôle total       Image: Contrôle total         Pour définit des autorisations spéciales       Image: Contrôle total       Image: Contrôle total       Image: Contrôle total         Sur Paramètres avancés       Image: Contrôle total       Image: Contrôle total       Image: Contrôle total       Image: Contrôle total         Paramètres avancés       Image: Contrôle total       Image: Contrôle total       Image: Contrôle total       Image: Contrôle total         Sur Paramètres avancés       Image: Contrôle total       Image: Contrôle | Ajouter       Supprimer         Hérite de l'objet parent les entrées d'audit qui s'appliquent aux objets enfants. Cela inclut les objets dont les entrées ont spécifiquement définies ici.         Remplacer les entrées d'audit sur tous les objets enfants par les entrées qui s'appliquent aux objets enfants qui sont affichées ici.                  |
| OK Annuler Appliquer                                                                                                    | OK Annuler Appliquer                                                                                                    |

| Sélectionnez Utilisateur ou Groupe                                                                                                    | Audit de l'entrée pour BNI_modifiable                       | ?×    |
|----------------------------------------------------------------------------------------------------|-------------------------------------------------------------|-------|
| Sélectionnez le type de cet objet :                                                                                                    | Objet                                                       |       |
| Utilisateur, Groupe ou Entité de sécurité intégrée Types d'objet                                                                                              |                                                             |       |
| À pattir de cet emplacement :                                                                                                    | Nom : Msteport (SBVMSBEP0BT\Msteport) Modifie               |       |
| SRVMSREPORT Emplacements                                                                                                    |                                                             |       |
| Requêtes communes                                                                                                    | Appliquer à : Ce dossier, les sous-dossiers et les fichiers | ~     |
| Colonnes                                                                                                    | Accès : Réussite Échec                                      |       |
| Nom : Commence par V                                                                                                    | Contrôlo total                                              |       |
| Description: Commence par 💌                                                                                                    | Parcours du dossier/exécuter le fichier                     |       |
| Comptes désactivés Arrêter                                                                                                    | Liste du dossier/lecture de données                         |       |
| Mot de passe sans date d'expiration                                                                                                    | Attributs de lecture                                        |       |
| Nombre de jours depuis la demière session :                                                                                                    | Lecture des attributs étendus                               |       |
|                                                                                                    | Création de fichier/écriture de données 🔽 📃                 | =     |
|                                                                                                    | Création de dossier/ajout de données 🔽 📃                    |       |
| OK Annuler                                                                                                    | Attributs d'écriture                                        |       |
|                                                                                                    | Écriture d'attributs étendus                                |       |
|                                                                                                    | Suppression de sous-dossier et fichier                      |       |
| Invités SRVMSREPORT                                                                                                    | Suppression                                                 |       |
| 2 IUSR_APCM SRVMSREPORT                                                                                                    | Autorisations de lecture                                    | ~     |
|                                                                                                    | Appliquer ces entrées d'audit aux objets                    |       |
| Msreport SRVMSREPORT                                                                                                    | et/ou aux conteneurs à l'intérieur de ce                    | out   |
| 32 Opérateurs de SRVMSREPORT<br>32 Opérateurs de SRVMSREPORT                                                                                                  | Conteneur uniquement                                        |       |
| BREMOTE INT                                                                                                    | OK An                                                       | nuler |
| M RESEAU 🕙                                                                                                    |                                                             |       |
|                                                                                                    |                                                             |       |
| Paramètres de sécurité avancé pour BNI_modifiable                                                                                                    | Propriétés de Gérer le journal d'audit et de sécurité       |       |
| Autorisations Audit Propriétaire Autorisations effectives                                                                                                    | Paramètre de sécurité locale                                |       |
| Pour afficher davantage d'informations concernant les entrées d'audition spéciales, sélectionnez une                                                          | Gérer le journal d'audit et de sécurité                     |       |
| entree d'audit puis cliquez sur Modifier.                                                                                                    |                                                             |       |
| Envices a duar .                                                                                                    |                                                             |       |
| Réussite Msreport (SRVMSRE Spécial <non héritée=""> Ce dossier, les sou</non>                                                                                 | Ádministrateurs                                             |       |
|                                                                                                    | SERVICE RÉSEAU                                              |       |
|                                                                                                    |                                                             |       |
|                                                                                                    |                                                             |       |
|                                                                                                    |                                                             |       |
|                                                                                                    |                                                             |       |
|                                                                                                    |                                                             |       |
| Ajouter Modifier Supprimer                                                                                                    |                                                             |       |
| Hérite de l'objet parent les entrées d'audit qui s'appliquent aux objets enfants. Cela inclut les objets dont<br>les entrées sont snécifiquement définies ici | Ajouter un utilisateur ou un groupe Supprimer               |       |
| Remplacer les entrées d'audit sur tous les objets enfants par les entrées qui s'appliquent aux objets                                                         |                                                             |       |
| enfants qui sont affichées ici.                                                                                                    |                                                             |       |
|                                                                                                    |                                                             |       |
|                                                                                                    |                                                             |       |
| OK Annuler Appliquer                                                                                                    | OK Annuler Appliquer                                        |       |
|                                                                                                    |                                                             |       |

Remarque :

 Il est possible de définir qui peut gérer le journal sécurité dans les stratégies de groupe. Aller dans « Démarrer » | « Exécuter » et taper dans la commande « gpedit.msc ». Aller dans « Configuration Ordinateur » | « Paramètres Windows » | « Paramètres de Sécurité » | « Stratégies locales » | « Attribution des droits utilisateur » et configurer le paramètre « Gérer le journal d'audit et de sécurité ».

#### Actualiser les stratégies de groupe :

Aller dans « *Démarrer* » | « *Exécuter* » et taper « *cmd* ». Dans la fenêtre invite de commande, taper la commande « *gpupdate /force* ».

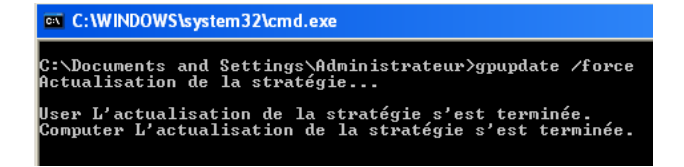

#### 2.3.2 Exploitation de l'audit :

Si on crée un dossier dans le dossier « *Dossier1* » puis que l'on supprime ce dossier, on obtient 5 événements suivants dans le journal de sécurité.

Il faut en fait filtrer sur les événements avec un ID 560. Pour cela :

 Aller dans « Démarrer » | « Panneau de Configuration » | « Outils d'administration » puis cliquer sur « Gestion de l'ordinateur ». Développer « Outils Systèmes » | « Observateurs d'événements ». Aller dans le menu « Affichage » et cliquer sur « Filtrer ».

Dans « ID de l'événement », taper « 560 ».

| Gestion de l'ord      | inateur                                 |            |          |          |
|-----------------------|-----------------------------------------|------------|----------|----------|
| 🛃 Fichier 🛛 Action 🗍  | Affichage Fenêtre ?                     |            |          |          |
| ← → 🗈 💽               | Ajouter/supprimer des colonnes          | 5          |          |          |
| J Gestion de l'ordina | Tous les enregistrements                | 3          | Heure    | Source   |
| 🗄 🌇 Outils système    | <ul> <li>Filtrer</li> </ul>             | 01/2009    | 01:42:06 | Security |
| 🖻 🔝 Observate         | <ul> <li>Plus récept d'abord</li> </ul> | 01/2009    | 01:42:06 | Security |
| Applica               | Plus appien d'abord                     | 01/2009    | 01:42:01 | Security |
| Operal Operal         |                                         | 01/2009    | 01:42:01 | Security |
| Securit               | Rechercher                              | 01/2009    | 01:36:28 | Security |
| Bossiers p            | Personnaliser                           | 01/2009    | 01:35:40 | Security |
| E Custers p           |                                         | <u></u>    | 01:35:40 | Security |
| E 🖓 Journaux et       | alertes de perfo                        | 28/01/2009 | 01:35:40 | Security |
| 🔄 🔜 Gestionnaire      | e de périphérique                       |            |          |          |
| Stockage              |                                         |            |          |          |
| 🛨 🔐 Stockage an       | novible                                 |            |          |          |
| Defragment            | eur de disque                           |            |          |          |
| 🔤 Gestion des         |                                         |            |          |          |
| - 👷 Services et appl  | Ications                                |            |          |          |

| <mark>opri</mark><br>Génér   | étés de Sécurit<br>al Filtrer                                    | é      |                            |                |                | ?        |
|------------------------------|------------------------------------------------------------------|--------|----------------------------|----------------|----------------|----------|
| INT<br>S<br>S<br>S<br>S<br>S | Des d'événements<br>] Information<br>] Avertissement<br>] Erreur |        | ✔ Audit des<br>✔ Audit des | succè<br>échec | 5<br>8         |          |
| Sour                         | ce de l'événement :                                              | (Toute | s)                         |                |                | *        |
| Caté                         | gorie :                                                          | (Toute | s)                         |                |                | *        |
| ID de<br>Utilis              | e l'événement :<br>ateur :                                       | 560    |                            |                |                |          |
| Ordin                        | nateur :                                                         |        |                            |                |                |          |
| De:                          | Premier événemer                                                 | nt 💌   | 28/01/2009                 | V              | 01:34:49       | *        |
| à:                           | Dernier événemer                                                 | nt 💌   | 28/01/2009                 | ~              | 01:42:06       | A<br>V   |
|                              |                                                                  |        |                            | Pa             | ramètres par c | léfaut   |
|                              |                                                                  |        | ОК                         | Ann            | ller Ar        | opliquer |

| ÷.                                   |                                   |                |            |          |          |           |      |                |            |  |  |
|--------------------------------------|-----------------------------------|----------------|------------|----------|----------|-----------|------|----------------|------------|--|--|
|                                      | 🖶 Gestion de l'ordinateur         |                |            |          |          |           |      |                |            |  |  |
| E Fichier Action Affichage Fenêtre ? |                                   |                |            |          |          |           |      |                |            |  |  |
|                                      |                                   |                |            |          |          |           |      |                |            |  |  |
|                                      | 🖳 Gestion de l'ordinateur (local) | Туре           | Date       | Heure    | Source   | Catégorie | Évén | Utilisateur    | Ordinateur |  |  |
|                                      | 🖻 🌇 Outils système                | dudit des s    | 28/01/2009 | 01:36:28 | Security | Accès au  | 562  | SYSTEM         | SRVMSREP   |  |  |
|                                      | Observateur d'événements          | of Audit des s | 28/01/2009 | 01:36:28 | Security | Accès au  | 560  | 155678         | SRVMSREP   |  |  |
|                                      | Application                       | audit des s    | 28/01/2009 | 01:35:40 | Security | Accès au  | 562  | Administrateur | SRVMSREP   |  |  |
|                                      | Operations Manager                | of Audit des s | 28/01/2009 | 01:35:40 | Security | Accès au  | 560  | Administrateur | SRVMSREP   |  |  |
|                                      | Suctions                          | 💰 Audit des s  | 28/01/2009 | 01:35:40 | Security | Accès au  | 562  | Administrateur | SRVMSREP   |  |  |
|                                      | H Dossiers partagés               | dudit des s    | 28/01/2009 | 01:35:40 | Security | Accès au  | 560  | Administrateur | SRVMSREP   |  |  |
|                                      | + Cutilisateurs et groupes locau  | of Audit des s | 28/01/2009 | 01:35:40 | Security | Accès au  | 562  | Administrateur | SRVMSREP   |  |  |
|                                      | + Journaux et alertes de perfo    | audit des s    | 28/01/2009 | 01:35:40 | Security | Accès au  | 560  | Administrateur | SRVMSREP   |  |  |
|                                      | Gestionnaire de périphérique      | audit des s    | 28/01/2009 | 01:34:49 | Security | Événeme   | 517  | SYSTEM         | SRVMSREP   |  |  |
|                                      | 🖃 🚵 Stockage                      |                |            |          |          |           |      |                |            |  |  |
|                                      | 🕀 🤮 Stockage amovible             |                |            |          |          |           |      |                |            |  |  |
|                                      | 🛛 👺 Défragmenteur de disque       |                |            |          |          |           |      |                |            |  |  |
|                                      | 🔄 🚟 Gestion des disques           |                |            |          |          |           |      |                |            |  |  |
|                                      | 🗄 🐝 Services et applications      |                |            |          |          |           |      |                |            |  |  |
| - 18                                 | 4                                 | 4              |            |          |          |           |      |                |            |  |  |

Type de l'événement : Audit des succès Source de l'événement : Security Catégorie de l'événement : Accès aux objets ID de l'événement : 560 Date : 28/01/2009 Heure : 01:42:06 Utilisateur : SRVMSREPORT\155678 Ordinateur : SRVMSREPORT Description : Objet ouvert Serveur de l'objet : Security Type de l'objet : File Nom de l'objet : C:\Dossier1\Nouveau dossier Identificateur du handle : 1644 Identificateur de l'opération : {0,2356020}

Id. du processus : 3992 Nom du fichier image : C:\WINDOWS\explorer.exe Utilisateur principal : 155678 Domaine principal : SRVMSREPORT Id d'ouv. de session principale : (0x0,0x2268F5) Utilisateur du client : -Domaine du client : -Id. d'ouv. de session client : -

Accès : DELETE

SYNCHRONIZE ReadAttributes

*Privilèges : -Nombre de SID restreint : 0* 

#### 2.3.3 Suppression du contenu du journal de sécurité :

Aller dans « *Démarrer* » | « *Panneau de Configuration* » | « *Outils d'administration* » puis cliquer sur « *Gestion de l'ordinateur* ». Développer « *Outils Systèmes* » | « *Observateurs d'événements* ». Sur le journal, faire un clic droit et sélectionner « *Effacer les événements* ». Vous pouvez alors faire une sauvegarde.

Une entrée d'audit permet de savoir qui a modifié le journal.

Pour rappel, seul un administrateur peut par défaut gérer le journal d'audit.

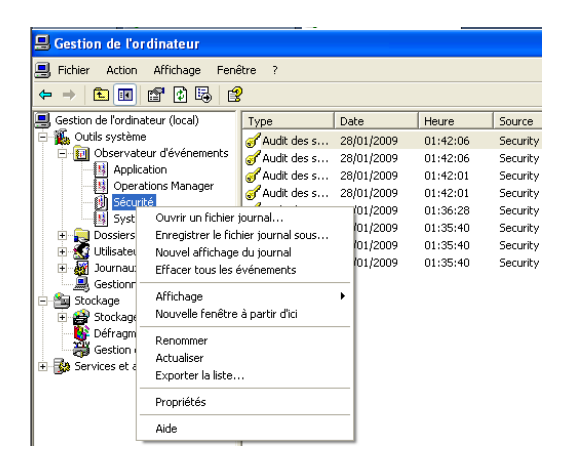

Type de l'événement : Audit des succès Source de l'événement : Security Événements système Catégorie de l'événement : ID de l'événement : 517 Date : 28/01/2009 Heure : 01:50:05 Utilisateur : AUTORITE NT\SYSTEM Ordinateur : SRVMSREPORT Description : Le journal d'audit a été effacé Utilisateur principal : SYSTEM

Domaine principal : AUTORITE NT Id. de session principale : (0x0,0x3E7) **Utilisateur client : Administrateur** Domaine client : SRVMSREPORT Id. de session client : (0x0,0x20934C)

## 3 SAUVEGARDE :

#### 3.1 Pré-requis :

#### 3.1.1 Tableau d'information à remplir par le chef d'entreprise :

Le chef d'entreprise doit remplir ce tableau afin de valider les dossiers / données à sauvegarder.

| Ressources | Fréquence de sauvegarde | Emplacement de la sauvegarde | Personne en charge de<br>la sauvegarde |  |
|------------|-------------------------|------------------------------|----------------------------------------|--|
|            |                         |                              |                                        |  |
|            |                         |                              |                                        |  |

#### 3.1.2 Modification de mot de passe administrateur :

Les sauvegardes s'exécutent avec le compte administrateur. Il ne faut donc plus modifier le mot de passe de ce compte sur les stations de travail qui sont sauvegardées ou cela nécessitera une reconfiguration de la tâche planifiée de sauvegarde.

#### 3.1.3 Pré-requis au niveau Windows XP :

#### NTBACKUP est disponible uniquement sous Windows XP Pro.

Si vous voulez cependant lancer NTBACKUP depuis Windows XP Home, copier l'exécutable ntbackup.exe (dans c:\windows\system32 sur Windows XP Pro) dans c:\windows\system32 (sur le Windows XP Home).

#### 3.1.4 Pré-requis au niveau des disques :

Il faut respecter les pré-requis suivants :

- Il faut au moins deux disques externes USB2 formatées en NTFS avec une étiquette (sauvegarde\_semaine 1\_nom\_service ou sauvegarde\_semaine 2\_nom\_service).
- Il doit y avoir une rotation des disques externes (un disque dans un coffre fort).
- En semaine 1, on sauvegarde sur le disque 1. Le disque 2 doit être dans un coffre fort hors de l'entreprise.
- Le disque externe semaine 1 doit avoir comme lettre de lecteur S.
- Le disque externe semaine 2 doit avoir comme lettre de lecteur T.
- Les 2 disques doivent avoir des noms différents sinon il y a des risques de problème avec les lettres de lecteur.
- Si le lecteur est en FAT32, il faut que je convertisse en NTFS pour pouvoir écrire des fichiers de plus de 4 Go.

#### Pour convertir un disque en NTFS, voir paragraphe 1.1.2 de ce document.

| opriétés de NOUVE        | AU NOM (E:)          | ? 🗵                 |
|--------------------------|----------------------|---------------------|
| iénéral Outils Matér     | iel Partage          |                     |
| NOU NOU                  | VEAU NOM             |                     |
| Type: D                  | isque local          |                     |
| Système de fichiers : Fa | AT 32                |                     |
| Espace utilisé :         | 4 096 octets         | 4,00 Ko             |
| Espace libre :           | 8 570 396 672 octets | 7,98 Go             |
| Capacité :               | 8 570 400 768 octets | 7,98 Go             |
| Lei                      | cteur E              | Nettoyage de disque |
|                          |                      |                     |
|                          |                      |                     |

#### Pour définir une lettre de lecteur (S ou T):

 Dans « Gestion de l'Ordinateur » | « Gestion des disques », sélectionner le disque et faire un clic droit puis aller dans « Modifier la lettre de lecteur et les chemins d'accès ».

• Cliquer sur modifier et sélectionner S ou T.

| 🖶 Gestion de l'ordinateur                                                                                                    |                                                                                                    | Modifier la lettre de lecteur et les chemins d'accè ? 🗙                                                          |
|----------------------------------------------------------------------------------------------------|----------------------------------------------------------------------------------------------------|----------------------------------------------------------------------------------------------------|
| ■ Fichier Action Affichage Fenê ← → € 10 20 20 X 20                                                                                                    | itre ?<br>1 🗃 🔯 📓                                                                                                    | Autoriser l'accès à ce volume en utilisant la lettre de lecteur suivante et les<br>chemins d'accès de lecteurs : |
| Gestion de l'ordinateur (local)     Guttis système     Outis système     Outis système     Outis système     Oussiers partagés     Juliasateurs et groupes locau:     Juliasateurs et groupes locau:     Juliasateurs et alertes de perfo     Juliasateurs et alertes de perfo     Juliasateurs et alertes de perfo     Juliasateurs et alertes de groupes     Stockage     Gestion ade sagues     Services et applications | Volume         Disposition         Type         Système de fichiers                • (C)         Partition         De base         NTES                • (OUVreit Mandate)         Partition         De base         NTES                • Ouvrir<br>Explorer         Marquer la partition comme active<br>Mordifer la lettre de lecteur et les chemins d'accès<br>Formater         Suprimer la partition                • Propriétés<br>19,995<br>connecté          Suprimer sources         Jair | Ajouter Modifier Supprimer                                                                                       |

#### 3.1.5 Politique de sauvegarde :

# La sauvegarde des serveurs de fichiers se fera avec NTBACKUP sur des disques externes au format BKF.

La politique de sauvegarde suivante peut être utilisée :

- Débrancher le disque dur 2 pour mise au coffre le lundi matin semaine 1
- Lundi soir semaine 1 : sauvegarde complète sur disque 1
- Mardi soir semaine 1 : sauvegarde différentielle sur disque 1
- Mercredi soir semaine 1 : sauvegarde différentielle sur disque 1
- Jeudi soir semaine 1 : sauvegarde différentielle sur disque 1
- Vendredi soir semaine 1 : sauvegarde différentielle sur disque 1
- Débrancher le disque dur 1, rebrancher le disque 2 (selon la semaine) le lundi matin
- Lundi soir semaine 2: sauvegarde complète sur disque 2
- Mardi soir semaine 2: sauvegarde différentielle sur disque 2
- Mercredi soir semaine 2: sauvegarde différentielle sur disque 2
- Jeudi soir semaine 2: sauvegarde différentielle sur disque 2
- Vendredi soir semaine 2: sauvegarde différentielle sur disque 2

La sauvegarde mensuelle se fera sur le disque 1 (qui doit plus gros le disque 2) le premier lundi du mois à une heure différente de la sauvegarde quotidienne.

Les deux disques externes auront les lettres S et T pour éviter tout conflit avec des clés USB.

#### 3.1.6 Procédure de sauvegarde :

Aller dans « Démarrer » | « Exécuter » et taper « ntbackup ». Cliquer sur « OK ».

| Exécute  | r 🔹 🤶 🔀                                                                                                    |
|----------|----------------------------------------------------------------------------------------------------|
|          | Entrez le nom d'un programme, dossier, document ou d'une ressource Internet, et Windows l'ouvrira pour vous. |
| Ouvrir : | ntbackup 👻                                                                                                   |
|          | OK Annuler Parcourir                                                                                         |

Décocher la case « *Toujours démarrer en mode Assistant* » Cliquer sur Annuler.

Relancer ntbackup. On obtient la fenêtre ci-dessous à droite.

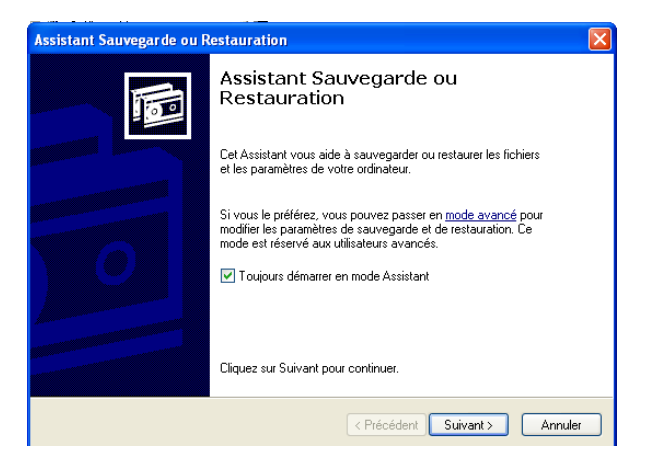

Aller dans l'onglet « Planifier les travaux ».

| nvenue I Sauveg | arder Restaurer et j | gérer le média Planifie | ar les travaux |      |      |               |
|-----------------|----------------------|-------------------------|----------------|------|------|---------------|
| Aujourd'hui     |                      |                         | février 2      | 009  |      |               |
| dim.            | lun.                 | mar.                    | mer.           | jeu. | ven. | sam.          |
| 25              | 26                   | 27                      | 28             | 29   | 30   | 31            |
|                 | 2                    | 3                       | 4              | 5    | 6    | 7             |
| 3               | 9                    | 10                      | 11             | 12   | 13   | 14            |
| 5               | 16                   | 17                      | 18             | 19   | 20   | 21            |
| 22              | 23                   | 24                      | 25             | 26   | 27   | 28            |
|                 | 2                    | 3                       | 4              | 5    | 6    | Évén, système |

Cliquer sur « Non » si l'assistant vous demande si vous souhaitez conserver les paramètres définis auparavant.

Sélectionner « *Sauvegarder les fichiers sélectionnés, les lecteurs ou les données réseaux* » puis cliquer sur suivant. Sélectionner ensuite les données à sauvegarder.

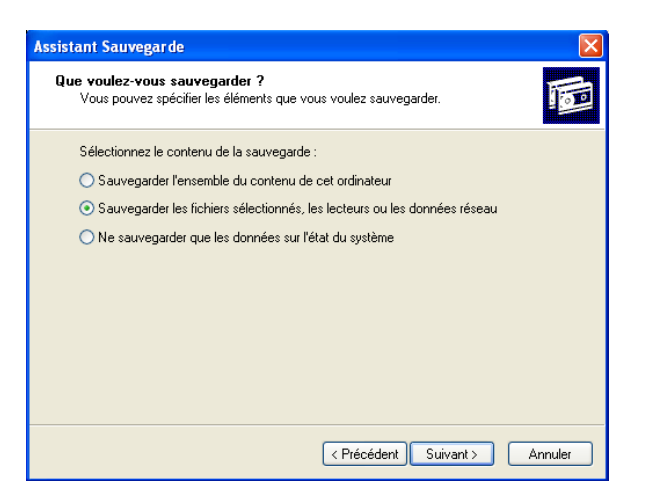

Remarque :

- Il peut être intéressant de faire une sauvegarde de l'Etat du système ou une sauvegarde complète de la machine (sauvegarde ASR).
- Les sauvegardes ASR permettent de réinstaller complètement le système (pas les données) dans son état au moment de la sauvegarde à partir d'un média de réinstallation (touche F2). Cette méthode nécessite la présence d'un lecteur de disquette. Pour plus d'informations, voir http://www.petri.co.il/what's asr in windows xp 2003.htm

Sélectionner l'emplacement.

On va créer un fichier BKF par tâche de sauvegarde.

Il y a 10 tâches de sauvegarde à créer (lundi à vendredi pour la semaine 1 et la semaine 2) sans compter les sauvegardes mensuelles et annuelles.

La sauvegarde le lundi est une sauvegarde « Normale».

Du mardi au vendredi, c'est une sauvegarde « Différentielle ».

| Assistant Sauvegarde                                                                                                    | Utilitaire de sauvegarde - [sans nom]     Tiche Editor Affebras Outle 2                                                                                                    | _ 7 🗙                                                  |
|----------------------------------------------------------------------------------------------------|----------------------------------------------------------------------------------------------------|--------------------------------------------------------|
| Type, nom et destination de la sauvegarde         Type         Type </th <th>Anistant Survegarde         X           Image: Compare the survegarde of the survegarde of the sur</th> <th>le Moc</th> | Anistant Survegarde         X           Image: Compare the survegarde of the survegarde of the sur                                                                                                    | le Moc                                                 |
| Sélectionnez le type de seuvegarde :<br>Fichier<br>Choisissez un emplacement pour enregistrer votre sauvegarde :<br>S:\sauvegarde\<br>Entrez un nom pour cette sauvegarde :<br>[undi_semaine1                                                                                                    | Chained In type de surveyande :<br>Named V<br>Contemported to the surveyande :<br>Contemported to the surveyande : | 22/01/2009<br>22/01/2009<br>22/01/2009<br>0 22/01/2009 |
| < Précédent Suivant > Annuler                                                                                                    | Effecture la savegade vers : Forture Entre la savegade vers : Forture Entre la savegade vers : Savegade versale Jornal encla Savegade versale Jornal encla Savegade versale Jornal encla Savegade versale Jornal encla                                                                                                    | Démaner                                                |

#### Le cliché instantané de volume permet de faire une sauvegarde à chaud des données.

Si un utilisateur a ouvert un fichier, celui est comme même sauvegardé.

Il est nécessaire de fermer toutes applications qui ne gèrent pas les sauvegarde à chaud des données (surtout les bases de données).

NTBACKUP va créer un fichier appelé lundi\_semaine1.bkf (10 fichiers BKF en tout sans les sauvegardes mensuelles et annuelles). Ce fichier peut contenir une ou plusieurs sauvegardes et peut donc être très important en termes de taille.

Pour cela, nous configurons la sauvegarde des données en mode remplacement. Chaque sauvegarde écrasera la sauvegarde faite 15 jours auparavant (le fichier BKF qui correspond à cette sauvegarde).

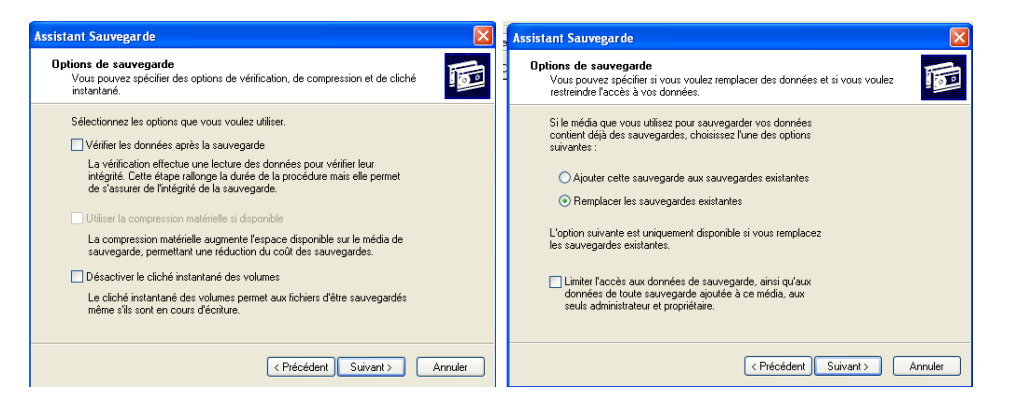

Il faut maintenant planifier les sauvegardes (à 12h ou 12h30). Cliquer sur Planification.

| Opération de sauvegarde                                                       |                                                   |
|-------------------------------------------------------------------------------|---------------------------------------------------|
| Planification Paramètres                                                      |                                                   |
| à 12:30 le lun. toutes les 2 semaines, début : 02/02/2009                     |                                                   |
| Tâche planiliée : Heure de début :                                            |                                                   |
| Toutes les semaine 🖌 12:30 🗘 Avancé                                           |                                                   |
| Planification hebdomadaire                                                    |                                                   |
| Toutes les 2 📚 semaine(s) le : 🕑 lundi 🗌 samedi<br>mardi dimanche<br>mercredi | Définition des informations de compte             |
| ☐ jeudi<br>☐ vendredi                                                         | Exécuter en tant que : SRVMSREPORT\Administrateur |
|                                                                               | Mot de passe :                                    |
| Afficher les différents haraires.                                             | Confirmer le mot de passe :                       |
| OK Annuler                                                                    | OK Annuler                                        |

Attention pour les tâches de sauvegarde de la semaine 1 et de la semaine 2 doivent avoir une date de début décalée d'une semaine :

Il faut ensuite rentrer deux fois le mot de passe (première fois pour lancer la tâche planifiée, seconde pour que NTBACKUP s'exécute).

| Définition des informations de compte 🛛 🛛 🔀 |                             |  |  |  |
|---------------------------------------------|-----------------------------|--|--|--|
| Exécuter en tant que :                      | \$RVMSREPORT\Administrateur |  |  |  |
| Mot de passe :                              | •••••                       |  |  |  |
| Confirmer le mot de passe :                 | •••••                       |  |  |  |
| ОК                                          | Annuler                     |  |  |  |

Le résumé s'affiche. Cliquer sur Terminer. On obtient le résultat suivant.

| envenue! Sauvega     | arder Restaurer et j | gérer le média Planifie | r les travaux |      |      |                       |
|----------------------|----------------------|-------------------------|---------------|------|------|-----------------------|
| Aujourd' <u>h</u> ui | ]                    |                         | février 2     | 009  |      |                       |
| dim.                 | lun.                 | mar.                    | mer.          | jeu. | ven. | sam.                  |
| 25                   | 26                   | 27                      | 28            | 29   | 30   | 31                    |
| 1                    | 2<br>N               | 3                       | 4             | 5    | 6    | 7                     |
| 8                    | 9                    | 10                      | 11            | 12   | 13   | 14                    |
| 15                   | 16<br>N              | 17                      | 18            | 19   | 20   | 21                    |
| 22                   | 23                   | 24                      | 25            | 26   | 27   | 28                    |
| 1                    | 2<br>N               | 3                       | 4             | 5    | 6    | Évén. système         |
|                      |                      |                         |               |      |      | Ajouter une opération |

#### Remarque :

- Le N en bleu pour le symbole d'une sauvegarde normale planifiée.
- Le D en vert pour une sauvegarde différentielle planifiée.
- Msreport <u>http://msreport.free.fr</u> Guillaume MATHIEU La connaissance s'accroît quand on la partage.

Aller dans « *Démarrer* » | « *Programmes* » | « *Accessoires* » | « *Systèmes* » | « *Tâches planifiées* ». On va alors la tâche planifiée.

| ڟ Tâches planifiées                                                                                      |                               |                      |                         | ∎₽⊠    |
|----------------------------------------------------------------------------------------------------|-------------------------------|----------------------|-------------------------|--------|
| Fichier Edition Affichage Favoris O                                                                      | utils Avancé ?                |                      |                         |        |
| 🕞 Précédente 👻 🌍 👻 🏓                                                                                     | Rechercher 😥 Dossiers         | •                    |                         |        |
| Adresse 🚰 Tâches planifiées                                                                              |                               |                      |                         | 💌 🋃 ок |
|                                                                                                    | Nom 🔺                         | Planification        | Heure de la Heure de la | État   |
| Autres emplacements<br>Panneau de configuration<br>Mes documents<br>Documents partagés<br>Pavoris réseau | Création d'une tâche planifée | à 12:30 le lun. tout | 12:30:00 02/ Jamais     |        |
| Détails 🛛 😵                                                                                              |                               |                      |                         |        |

Pour exécuter la tâche immédiatement, clic droit et « *Exécuter maintenant* ». Si on va dans les propriétés d'une tâche, on peut voir que cela lance NTBACKUP en ligne de commande avec des paramètres (fichier BKS et emplacement sauvegarde cible). *C:\WINDOWS\system32\ntbackup.exe backup "@C:\Documents and Settings\Administrateur\Local Settings\Application Data\Microsoft\Windows NT\NTBackup\data\<u>Sauvegarde lundi semaine1.bks</u>" /n "lundi\_semaine1.bkf créé le 27/01/2009 à 16:07" /d "Jeu créé le 27/01/2009 à 16:07" /v:no /r:no /rs:no /hc:off /m normal /j "Sauvegarde\_lundi\_semaine1" /l:s /f "<u>S:\sauvegarde\lundi semaine1.bkf</u>"* 

On peut ouvrir le fichier BKS, via le menu « *Edition* » quand on se trouve dans l'onglet « *Sauvegarde* ».

| Sauvegar de_lun di_semaine1                                                                                                    | 🚴 Utilitaire de sauvegarde - [sans nom]                                                                                                    |          |
|----------------------------------------------------------------------------------------------------|----------------------------------------------------------------------------------------------------|----------|
| Tâche Planification Paramètres Sécurité                                                                                                    | Tâche Edition Affichage Outils ?                                                                                                    |          |
| C:\WINDOWS\Tasks\Sauvegarde_lundi_semaine1.job Exécuter:  Démarrer dans: Commentaires: Exécuter en tant que :: SRVMSREPORT\Administrat Mot de passe | Bienvenuel       Sauvegarder       Restaurer et gérer le média       Planitier les travaux         Cochez les cases des lecteurs, dossiers ou fichiers à sauvegarder.       Image: Cochez les cases des lecteurs, dossiers ou fichiers à sauvegarder.         Image: Cochez les cases des lecteurs, dossiers ou fichiers à sauvegarder.       Image: Cochez les cases des lecteurs, dossiers ou fichiers à sauvegarder.         Image: Cochez les cases des lecteurs, dossiers ou fichiers à sauvegarder.       Image: Cochez les cases des lecteurs, dossiers ou fichiers à sauvegarder.         Image: Cochez les cases des lecteurs, dossiers ou fichiers à sauvegarder.       Image: Cochez les cases des lecteurs, dossiers ou fichiers à sauvegarder.         Image: Cochez les cases des lecteurs, dossiers ou fichiers à sauvegarder.       Image: Cochez les cases des lecteurs, dossiers ou fichiers à sauvegarder.         Image: Cochez les cases des lecteurs, dossiers ou fichiers à sauvegarder.       Image: Cochez les cases des lecteurs, dossiers ou fichiers à sauvegarder.         Image: Cochez les cases des lecteurs, dossiers ou fichiers à sauvegarder.       Image: Cochez les cases des lecteurs, dossiers ou fichiers à sauvegarder.         Image: Cochez les cases des lecteurs, dossiers ou fichiers à sauvegarder.       Image: Cochez les cases des lecteurs, dossiers ou fichiers à sauvegarder.         Image: Cochez les cases des lecteurs, dossiers ou fichiers à sauvegarder.       Image: Cochez les cases des lecteurs, dossiers ou fichiers à sauvegarder.         Image: Cochez les cases des lecteurs, dossiers ou fichiers à sauvegarder.       Image: C | mentaire |
| N'exécuter que si une session est ouverte Activée (la tâche planifiée s'exécute aux heures spécifiées) OK Annuler Appliquer                         | Effectuer la sauvegarde vers :<br>Fichier<br>Nom du fichier ou média de sauvegarde :<br>A:\Backup.bkf<br>Parcourir                                                                                                    | Démarrer |

Le fichier BKS ne contient que la sélection des donnés à sauvegarder. Pour modifier la destination de la sauvegarde, changer la ligne de commande. Pour changer la planification, aller dans au niveau des propriétés de la tâches planifiées dans le gestionnaire de tâches.

#### 3.2 Surveillance tâche de sauvegarde :

Il faut valider dans les observateurs d'événements tous les jours (au moins toutes les semaines) que les sauvegardes ont bien fonctionnées.

| 📙 Gestion de l'ordinateur                                                                                                    |                |            |          |                |        | Propriétés de Événement                                                         | ? 🗙 |
|----------------------------------------------------------------------------------------------------|----------------|------------|----------|----------------|--------|---------------------------------------------------------------------------------|-----|
| 🖳 Fichier Action Affichage Fenêtre ?                                                                                                    |                |            |          |                | ×      | Événement                                                                       |     |
| 🗢 > 🗈 📧 🗗 🕃 😫                                                                                                    | )              |            |          |                |        | Date: 28/01/2009 Sauras NTDaalum                                                |     |
| 📃 Gestion de l'ordinateur (local)                                                                                                    | Туре           | Date       | Heure    | Source         | Caté 🔨 | Heure: 02:26:03 Catégorie: Augun                                                |     |
| 🖻 🍒 Outils système                                                                                                    | Informations   | 28/01/2009 | 02:26:03 | ntbackup       | Aucu   | Type : Informations ID évén : 8019                                              |     |
| 😑 🔝 Observateur d'événements                                                                                                    | Informations   | 28/01/2009 | 02:26:02 | ntbackup       | Auci   | Utilisateur: N/A                                                                | ΞL  |
| Application                                                                                                    | Informations   | 28/01/2009 | 02:26:01 | ntbackup       | Auci   | Ordinateur : SBVMSBEPOBT                                                        |     |
| Operations Manager                                                                                                    | ( Informations | 28/01/2009 | 02:25:52 | MSDTC          | Disq   |                                                                                 |     |
| Securite                                                                                                    | Avertissem     | 28/01/2009 | 02:25:51 | COM+           | (105   | Description :                                                                   |     |
| Docciors partagós                                                                                                    | Informations   | 28/01/2009 | 02:25:50 | ntbackup       | Auci   | Fin de l'opération :                                                            |     |
| Dossiers parcages                                                                                                    | Informations   | 28/01/2009 | 01:36:07 | MsiInstaller   | Auci   | L'opération a réussi.<br>Comultos la consect de convegerde pour plue de détaile |     |
| The second second secon | 🔇 Erreur       | 28/01/2009 | 01:36:07 | .NET Runtime   | Auci   | consultez le rapport de sauvegarde pour plus de details.                        |     |
| Gestionnaire de périphérique                                                                                                    | Informations   | 27/01/2009 | 23:31:25 | MsiInstaller   | Auci   | Pour plus d'informations, consultez le centre Aide et support à l'adresse       |     |
| - Stockage                                                                                                    | 🔇 Erreur       | 27/01/2009 | 23:31:24 | .NET Runtime   | Aucu   | http://go.microsoft.com/twlink/events.asp.                                      |     |
| 🗄 🈭 Stockage amovible                                                                                                    | Informations   | 27/01/2009 | 23:16:00 | ESENT          | Géne   |                                                                                 |     |
| 🛛 🐻 Défragmenteur de disque                                                                                                    | Informations   | 27/01/2009 | 23:16:00 | ESENT          | Géne   |                                                                                 |     |
| Gestion des disques                                                                                                    | Informations   | 27/01/2009 | 23:11:00 | ESENT          | Géne   | J                                                                               |     |
| 🗄 🎲 Services et applications                                                                                                    | Informations   | 27/01/2009 | 23:11:00 | ESENT          | Géne   | Données ;                                                                       |     |
|                                                                                                    | Informations   | 27/01/2009 | 23:10:15 | SecurityCenter | Auci   |                                                                                 |     |
|                                                                                                    | Informations   | 27/01/2009 | 23:10:14 | vmtools        | Auci   |                                                                                 | -   |
|                                                                                                    | Avertissem     | 27/01/2009 | 19:09:52 | Userenv        | Auci   |                                                                                 | ~   |
|                                                                                                    | Informations   | 27/01/2009 | 15:29:20 | ESENT          | Géne 🞽 |                                                                                 |     |
|                                                                                                    | <              |            |          |                | >      | OK Annular Assis                                                                |     |
|                                                                                                    |                |            |          |                |        | OK Annuel Appliq                                                                | uer |

Tout message « *Erreur* » ou « *Avertissement* » avec ntbackup comme source dans le journal « *Application* » indique des problèmes de sauvegarde.

#### 3.3 Complément d'informations sur NTBACKUP :

Avec NTBACKUP il existe 5 types de sauvegardes :

- Sauvegarde normale : s'appuie sur l'attribut « le fichier est prêt à être archivé ». Elle sauvegarde tout (que l'attribut « Le fichier est prêt à être archivé » et elle retire cet attribut sur les fichiers sauvegardés.
- Sauvegarde incrémentielle : s'appuie sur l'attribut « le fichier est prêt à être archivé ». Ne sauvegarde que les fichiers dont l'attribut « Le fichier est prêt à être archivé » est coché et retire cet attribut sur les fichiers sauvegardés.
- Sauvegarde différentielle : s'appuie sur l'attribut « le fichier est prêt à être archivé ». Ne sauvegarde que les fichiers dont l'attribut « Le fichier est prêt à être archivé » est coché et ne retire pas cet attribut sur les fichiers sauvegardés
- Sauvegarde « copie » : s'appuie sur l'attribut « le dossier est prêt à être archivé » ou « le fichier est prêt à être archivé ». Sauvegarde tout et ne touche pas à l'attribut « le dossier est prêt à être archivé ».
- Tous les jours : s'appuie sur les dates de modification des fichiers ou « le fichier est prêt à être archivé »

| Général Sécurité I     | st 🤶 👔                          | Attributs avancés                                                                         | ? × |
|------------------------|---------------------------------|-------------------------------------------------------------------------------------------|-----|
|                        | [test.bd                        | Choisissez les options que vous désirez pour ce fichier.                                  |     |
| Type de fichier :      | Document texte                  |                                                                                           |     |
| S'ouvre avec :         | Bloc-notes Modifier             | Attributs d'archivage et d'indexation                                                     |     |
| Emplacement :          | C:\Partage                      | □ h = (h + k = - 2 + 2 + 2 + + k + 2)                                                     |     |
| Taille:                | 7 octets (7 octets)             | I le richier est pret a etre archive                                                      |     |
| Taille sur le disque : | 4,00 Ko (4 096 octets)          | $\mathbf{\nabla}$ kjutoriser l'inde <u>x</u> ation de ce fichier pour la recherche rapide |     |
| Créé le :              | mardi 27 janvier 2009, 15:45:15 |                                                                                           |     |
| Modifié le :           | mardi 27 janvier 2009, 15:45:25 | Attributs de compression ou de cryptage                                                   |     |
| Dernier accès le :     | mardi 27 janvier 2009, 15:45:25 | Compresser le contenu pour minimiser l'espace disque nécessa                              | ire |
| Attributs :            | □ Lecture seule □ Eichier caché | Crypter le contenu pour sécuriser les données                                             |     |
|                        | OK Annuler Appliquer            | OK Annu                                                                                   | ler |

## 4 PROCEDURE DE RESTAURATION

Aller dans « Démarrer » | « Exécuter » et taper « ntbackup ». Cliquer sur « OK ».

| Exécute  | r 🔹 💽 🔀                                                                                                    |  |  |
|----------|----------------------------------------------------------------------------------------------------|--|--|
| -        | Entrez le nom d'un programme, dossier, document ou d'une<br>ressource Internet, et Windows l'ouvrira pour vous. |  |  |
| Ouvrir : | ntbackup 🗸                                                                                                    |  |  |
|          | OK Annuler Parcourir                                                                                            |  |  |

Décocher la case « *Toujours démarrer en mode Assistant* » Cliquer sur Annuler.

Relancer ntbackup puis aller dans l'onglet « Restaurer et gérer le média »

Si aucune sauvegardée n'est cataloguée, faire un clic droit sur Fichier et cliquer sur « *Fichier Catalogue* ».

Cliquer sur Parcourir et aller chercher le fichier BKF contenant votre sauvegarde.

| 🖧 Utilitaire de sauvegarde - [Restaurer et gérer le média]                                                                 |                                                  |
|----------------------------------------------------------------------------------------------------|--------------------------------------------------|
| Tâche Edition Affichage Outils ?                                                                                           |                                                  |
| Bienvenue I Sauvegarder Restaurer et gérer le média Planifier les travaux                                                  |                                                  |
| Développez le média désiré, puis cochez les éléments à restaurer. Un clic du bouton droit de la souris sur un élément de r |                                                  |
|                                                                                                    | Ouvrir le fichier de sauvegarde                  |
|                                                                                                    | Spécifiez le fichier que vous voulez cataloguer. |
| Restaurer les fichiers vers : Si les fichiers existent déjà :<br>Emplacement d'origine V Ne pas remplacer Démarrer         | Ouvrir : S:\sauvegarde\lundi_semaine1.bkf        |
|                                                                                                    | OK Annuler Parcourir                             |

Sélectionner ensuite les données à restaurer. On peut choisir dans cette fenêtre si on restaure vers l'emplacement d'origine ou sur un autre répertoire (pratique pour faire de la fusion de données). Cliquer ensuite sur le bouton « *Démarrer* ».

| 🖏 Utilitaire de sauvegarde - [Restaurer et gérer le média]                                                                                                    |                                                                                         |
|----------------------------------------------------------------------------------------------------|-----------------------------------------------------------------------------------------|
| Tâche Edition Affichage Outils ?                                                                                                    |                                                                                         |
| Bienvenue ! Sauvegarder Restaurer et gérer le média Planifier les travaux                                                                                                    |                                                                                         |
| Développez le média désiré, puis cochez les éléments à restaurer. Un clic du bouton droit de la souris sur un élément de r         Image: Structure in the image: Structure in the image: Str |                                                                                         |
|                                                                                                    | Confirmation de restauration                                                            |
| Restaurer les fichiers vers : Si les fichiers existent déjà :                                                                                                    | Cliquez sur Avancé pour définir les options avancées de restauration de vos<br>données. |
| Emplacement d'origine Ve pas remplacer Démarrer                                                                                                    | Cliquez sur OK pour démarrer la restauration maintenant.                                |
|                                                                                                    | OK Annuler Avancé                                                                       |

Cliquer sur le bouton « *Avancé* » dans la fenêtre « *Confirmation de restauration* ». Il faut surtout ne pas décocher « Restaurer la sécurité » car sinon on perd les permissions NTFS.

|                                                                                                    | Restauration en cours |                           |
|----------------------------------------------------------------------------------------------------|-----------------------|---------------------------|
|                                                                                                    | 7                     |                           |
|                                                                                                    | Lecteur :             |                           |
| Options de restauration avancées                                                                                                    | Nom:<br>État:         | Montage du média en cours |
| Restaurer la sécurité.                                                                                                    | État d'avancement :   |                           |
| Hestaurer les points de jonction, et restaurer vers leur emplacement d'origine<br>les données des fichiers et des dossiers qui se trouvent sous ces points de<br>jonction. | Durée :               | Écoulée :                 |
| Lors de la restauration de jeux de données répliqués, marquer les données<br>restaurées en tant que données principales pour tous les réplicas.                            | Traitement de :       |                           |
| Restaure le Registre de cluster sur le quorum du disque et sur tous les<br>autres noeuds .                                                                                 | Fichiers :            | Traités :                 |
| Conserver les points de montage des volumes existants.                                                                                                    | Octets :              | 0                         |

#### La restauration s'effectue.

Vérifier dans le journal application que la restauration s'est bien passée (observateur d'événements).